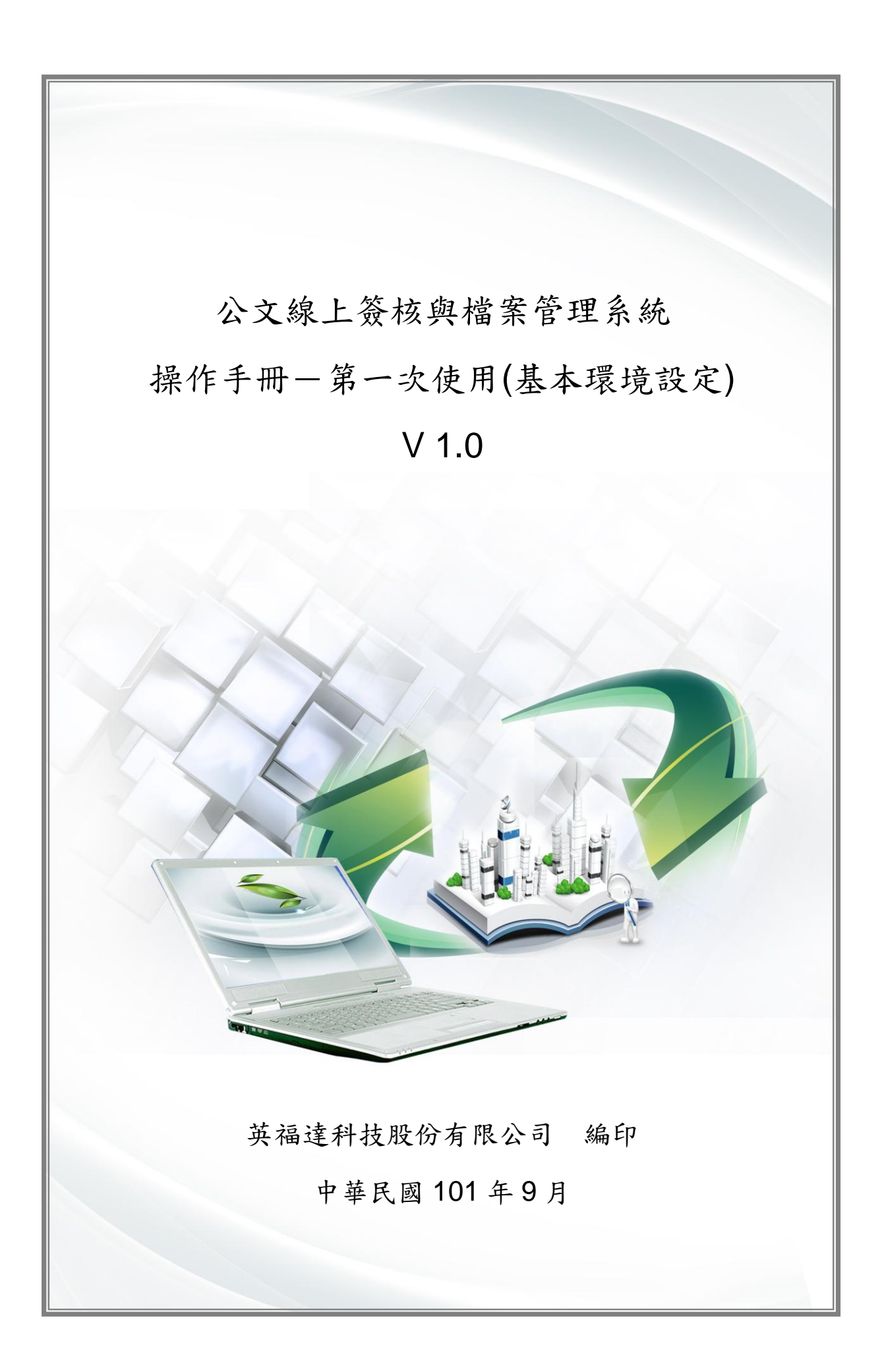

文件修訂記錄

| 版次   | 修訂說明 | 備註 | 日期        |
|------|------|----|-----------|
| V1.0 | 定版   |    | 101/09/28 |
|      |      |    |           |
|      |      |    |           |
|      |      |    |           |
|      |      |    |           |
|      |      |    |           |
|      |      |    |           |

| 第一章 IE | 安全性設定                                        | 1 -  |
|--------|----------------------------------------------|------|
| 第一節    | Internet Explorer 9.0 (Windwos Vista / 7 以上) | 1 -  |
| 第二節    | Internet Explorer 8.0                        | 8 -  |
| 第三節    | Internet Explorer 7.0                        | 15 - |
| 第四節    | Internet Explorer 6.0                        | 21 - |
| 第五節    | Internet Explorer 9.0 相容性檢視設定                | 28 - |
| 第六節    | Internet Explorer 8.0 相容性檢視設定                | 30 - |
| 第二章 Ad | lobe Flash Player 設定                         | 31 - |
| 第一節    | 本機儲存區提示                                      | 31 - |
| 第二節    | 解除重複詢問                                       | 32 - |
| 第三章 關  | 閉瀏覽器外掛程式快顯封鎖設定                               | 34 - |
| 第一節    | 關閉 Google ToolBar                            | 34 - |
| 第二節    | 關閉 Yahoo ToolBar                             | 35 - |
| 第三節    | 關                                            | 36 - |
| 第四章 Wi | ndosw User Account Control 設定                | 36 - |
| 第一節    | Windosw 7 關閉 UAC                             | 36 - |
| 第二節    | Windosw 2008 Server 關閉 UAC                   | 40 - |
| 第五章 憑言 | 證資訊設定                                        | 42 - |
| 第一節    | 憑證資訊註冊                                       | 42 - |
| 第二節    | 檢測憑證與讀卡機環境                                   | 44 - |

第一章 IE 安全性設定

系統登入前,所有使用者可能遇到的問題與解決方式。

第一節 Internet Explorer 9.0 (Windwos Vista / 7 以上)

本節介紹 ie 9 安全性設定,可透過下列之說明來設定。

操作步驟

操作1: 開啟 Internet Explorer 按下右上方齒輪按鈕,按下關於 Internet Explorer。

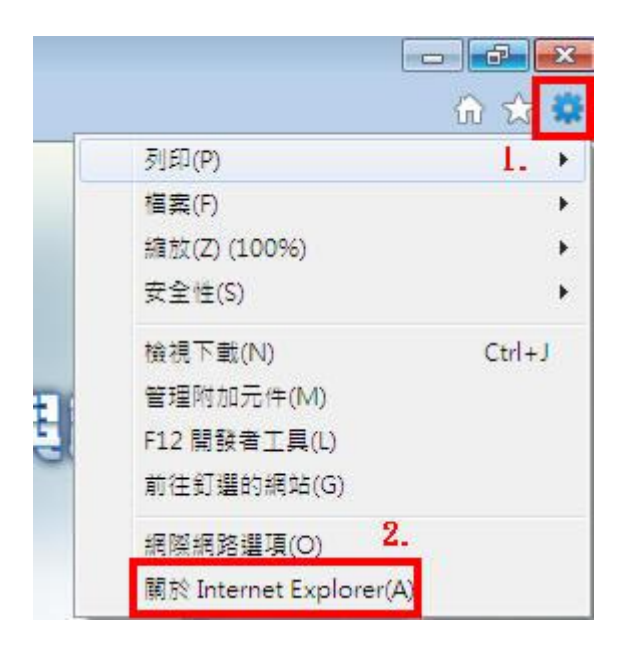

操作2:判斷版本為9。

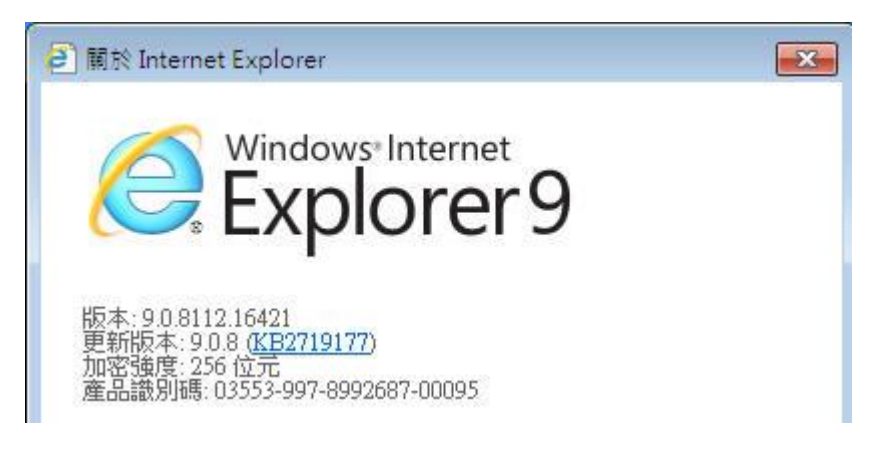

操作3:按下齒輪,按下網際網路選項。

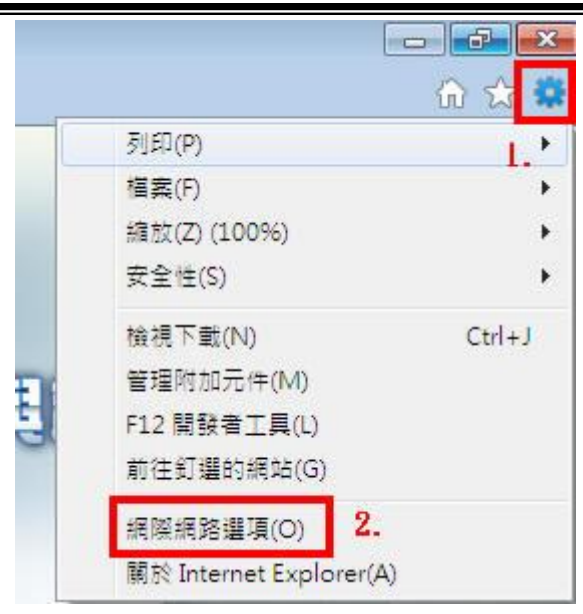

操作4:按下一般,按下設定。

|      | about | blank              |              |                     |          | *   |
|------|-------|--------------------|--------------|---------------------|----------|-----|
|      | 使用    | 目前的網頁(C            | )使用預         | 設值(F)               | 使用空白頁    | (B) |
| 瀏覽歷  | 程記錄   |                    | 49 - Cashir  | . 冲方65              | 加速过调查:   |     |
| Æ    | 単資訊。  | ナ作曲 、 広正1主言に:<br>。 | \$£R ℃COCK16 | • 1≣81 <u>7</u> ¤Уł | 出1時/又給見。 | R   |
|      | 結束    | 時刪除瀏覽記             | £錄(₩)        | 21                  | 2.       |     |
| 1000 |       |                    |              | È(D)                | 設定(S)    |     |
| 搜尋 - | )變更搜  | 尊預設値。              |              |                     | 設定(I)    |     |
| 索引橋  | 警邏    | 索引標籤顯示             | 網頁的方式        | ù•                  | 設定(T)    | 1   |
| 外観   | 彩(0)  | (語言(L)             | 一字           | 型(N)                | 協助工具     | (E) |

操作5:按下每次造訪網頁時,按下確定。

| 其 | 木 | 遌   | 谙   | 铅   | 定 |
|---|---|-----|-----|-----|---|
| 心 | 4 | ~~~ | 18. | nX. | × |

|                                                                                         | 是否有較新的版本:                            |                                             |
|-----------------------------------------------------------------------------------------|--------------------------------------|---------------------------------------------|
| ◎ 每次造訪網                                                                                 | ]頁時(E) ]_                            |                                             |
| ○ 每次取動 li                                                                               | nternet Explorer 時(S)                |                                             |
| ◎ 自動(A)                                                                                 |                                      |                                             |
| )) 無(N                                                                                  |                                      |                                             |
| 使用的磁碟空間<br>(建議大小:50-2)                                                                  | (8-1024MB)(D)<br>50MB)               | 150 🚖                                       |
|                                                                                         |                                      |                                             |
| 目前的位置:                                                                                  |                                      |                                             |
| 目前的位置:<br>C:\Users\Zenith\App                                                           | pData\Local\Microsoft                | \Windows\Temporary                          |
| 目前的位置:<br>C:\Users\Zenith\Apj<br>Internet Files\                                        | pData\Local\Microsoft                | \Windows\Temporary                          |
| 目前的位置:<br>C:\Users\Zenith\Ap;<br>Internet Files\                                        | pData\Local\Microsoft                | \Windows\Temporary                          |
| 目前的位置:<br>C:\Users\Zenith\Apj<br>Internet Files\<br>多動資料夾(M)]                           | pData\Local\Microsoft<br>( 檢視物件(0) ( | \Windows\Temporary<br>檢視檔案(V)               |
| 目前的位置:<br>C:\Users\Zenith\Apj<br>Internet Files\<br>多動資料夾(M)                            | pData\Local\Microsoff<br>使視物件(O)     | \Windows\Temporary<br>檢視檔案(V)               |
| 目前的位置:<br>C:\Users\Zenith\Ap;<br>Internet Files\<br>逐動資料夾(M)]<br>暨程記錄                   | pData\Local\Microsoff<br>(檢視物件(O))(  | \Windows\Temporary<br>檢視檔案(V)               |
| 目前的位置:<br>C:\Users\Zenith\Ap;<br>Internet Files\<br>逐動資料夾(M)<br>暨程記錄<br>指定 Internet Exp | pData\Local\Microsoff<br>檢視物件(0)     | \Windows\Temporary<br>檢視檔案(V)<br>防之網站清單的天數。 |
| 目前的位置:<br>C:\Users\Zenith\Ap;<br>Internet Files\<br>多動資料夾(M)<br>種程記錄<br>指定 Internet Exp | pData\Local\Microsoff<br>使視物件(0)     | \Windows\Temporary<br>檢視檔案(V)<br>防之網站清單的天數。 |

操作 6:按下安全性,按下信任的網站,按下網站

| 盟取要檢視或變更                       | 安全性設定的                                          | <sub>區域</sub> 。2.  |              |                           |
|--------------------------------|-------------------------------------------------|--------------------|--------------|---------------------------|
| ()<br>網際網路 近                   | 第二十四十四十四十四十四十四十四十四十四十四十四十四十四十四十四十四十四十四十四        | (正的網站)             | 区制的約         | 間站                        |
| ✓ 信任的網<br>這個區域<br>資料的網<br>這個區域 | <b>站</b><br>包含您相信不 <sup>。</sup><br>站。<br>中且有網站。 | 會損害電腦              | <sub>或</sub> | 網站(S)<br><mark>3</mark> _ |
| 此區域的安全性                        | ₩¥¥20<br>等級(L)                                  |                    |              |                           |
| 自訂                             |                                                 |                    |              |                           |
| 自言<br>- 要<br>- 要               | 「設定。<br>變更設定,諸<br>使用建議的設                        | 按 [自訂層編<br>定,請按 [] | 及]。<br>頁設層級] | ٠                         |
| 🗌 啟用受保護                        | <b>関棋式 (需要重</b>                                 | 新酌動 Inte:          | met Exploi   | ær)(P)                    |
|                                |                                                 | 自訂等級(C)            | ] 📑          | 預設等級(D)                   |
|                                | 1                                               |                    | 1###         | 語をルタンクロノコン                |

操作7:輸入公文系統網址,按下新增,然後關閉。

| 這個網站新增到區域(D): 1.                  | 2.                 |
|-----------------------------------|--------------------|
| ttp://192.168.88.88/ifdworkflow2_ | _set/login.a 新增(A) |
| 站(₩):                             |                    |
| 50.250.11.90                      | ▲ 移除(R)            |
| http://140.110.32.18              |                    |
| http://140.112.9.199              |                    |
| nttp://140.119.221.48             | <u></u>            |
|                                   | <u> </u>           |

操作8:按下信任的網站,按下自訂等級。

| 網            | ()<br>際網路    | ()<br>近端内部            | 3網 👔              |                            |               | 網站           | * H |
|--------------|--------------|-----------------------|-------------------|----------------------------|---------------|--------------|-----|
|              | 信任的          | 的網站                   |                   |                            |               | 網站()         | 5)  |
| $\checkmark$ | 這個區<br>資料的   | 」域包含您<br>)網站。         | 相信不會              | 會損害電制                      | <b>尚</b> 或    |              |     |
|              | 這個區          | 域中具有                  | 網站。               |                            |               |              |     |
| 此语           | <b>国域的安全</b> | 性等級(L                 | )                 |                            |               |              |     |
|              | 自            | 訂                     |                   |                            |               |              |     |
|              | -            | 自訂設定。<br>要變更設<br>要使用建 | ,<br>定,請排<br>議的設別 | <sub>安 [</sub> 自訂層<br>定,請按 | [級]。<br>[預設層級 | ]•           |     |
| I            | ] 取用受(       | 保護棋式                  | (需要重要             | 新家友                        | emet Expl     | orer)(P)     |     |
|              |              | 2                     | -                 | 目訂等級((                     | C)            | 預設等級         | (D) |
|              |              |                       | 1                 | uter cr' eter              |               | 2 75 - 1.655 |     |

操作 9:將 ActiveX 控制項與外掛程式的大項下全部改為啟用。

|                                                       | 控制視與外掛程式                                                                      | ^                        | • |
|-------------------------------------------------------|-------------------------------------------------------------------------------|--------------------------|---|
|                                                       | 条統管理員已批准                                                                      |                          |   |
| Õ.                                                    | 停用                                                                            |                          |   |
| ۲                                                     | 啟用                                                                            |                          |   |
| 口 「 単 二 単 二 単 二 単 二 単 二 単 二 単 二 単 二 単 二 単             | 起簽署的 ActiveX 控制項                                                              |                          |   |
| 0                                                     | 停用                                                                            |                          |   |
|                                                       | 設用                                                                            |                          |   |
| し<br>し<br>で<br>世                                      | 提小<br>6主答罢的 ≜sticsⅤ 坎凯语                                                       |                          |   |
| 💽 T 🖬                                                 | 体田                                                                            |                          |   |
|                                                       |                                                                               |                          |   |
| 0                                                     | 胶用                                                                            |                          |   |
|                                                       | 設用<br>提示                                                                      |                          |   |
| ●<br>●<br>●<br>〔〕<br>〔〕                               | 散用<br>提示<br>开不提示就執行從未使用過的 Acti                                                | iveX 控制項 ,               |   |
| ●<br>●<br>●<br>●<br>1<br>1<br>1                       | 取用<br>提示<br>F不提示就執行從未使用過的 Acti<br>────────────────────────────────────        | iveX 控制項 ,               |   |
| ●<br>● 九許<br>◆ ●<br>*重新啟動 In                          | 取用<br>提示<br>F不提示就執行從未使用過的 Acti<br>上一 III<br>Internet Explorer 後生效             | iveX 控制項 -               | e |
| ●<br>●<br>●<br>大許<br>◆<br>●<br>*<br>重新啟動 In<br>記錄由訂設定 | 取用<br>提示<br>F不提示就執行從未使用過的 Acti<br>TTTTTTTTTTTTTTTTTTTTTTTTTTTTTTTTTTTT        | iveX 控制項 ,               |   |
| ●<br>● 允許<br>● 允許<br>●<br>*重新啟動 In<br>■設自訂設定          | 取用<br>提示<br>F不提示就執行從未使用過的 Acti<br>TTTTTTTTTTTTTTTTTTTTTTTTTTTTTTTTTTTT        | iveX 控制項                 | - |
| ●<br>●<br>た許<br>*重新啟動 In<br>፤設自訂設定<br>፤設為(R): [□      | 取用<br>提示<br>F不提示就執行從未使用過的 Acti<br>m<br>internet Explorer 後生效<br>:<br>中 (預設值)  | iveX 控制項 →               |   |
| ●<br>●<br>大許<br>*重新啟動 In<br>註設自訂設定<br>註設為(R): [□      | 取用<br>提示<br>∓不提示就執行從未使用過的 Acti<br>im<br>internet Explorer 後生效<br>:<br>中 (預設值) | iveX 控制項<br>▶<br>▼ 重設(E) |   |

操作10:其中僅允許任可的網域使用 ActiveX 而不提示,改為停用。

|                                                                                                    | <ul> <li>● 啟用</li> <li>● 提示</li> <li>■ 五方許認可的網域使用 ActiveX 而不提示</li> <li>● 信用</li> </ul> | *               |
|----------------------------------------------------------------------------------------------------|-----------------------------------------------------------------------------------------|-----------------|
|                                                                                                    | ● 取用<br>標示為安全的 ActiveX 控制項*<br>● 停用<br>● 取用<br>● 根示                                     |                 |
| 💽 🙀                                                                                                    | ┘ まれ<br>額示未使用外部媒體播放程式之網頁上的視訊及                                                           | 動畫              |
| 。<br>()<br>()<br>()<br>()<br>()<br>()<br>()<br>()<br>()<br>()<br>()<br>()<br>()                                                                                                    | ● 32/17<br>頴示未使用外部媒體播放程式之網頁上的視訊及<br>● 停用<br>● 啟用<br>                                    | 動畫<br>          |
| <ul> <li>●</li> <li>●</li></ul> | a                                                                                       | 動 <b>畫</b>      |
| <ul> <li>予載</li> <li>予載</li> <li>*重新取動</li> </ul>                                                                                                    | A Servi<br>顕示未使用外部媒體播放程式之網頁上的視訊及<br>● 停用<br>● 散用<br>·<br>字型下載<br>                       | 動 <b>畫</b><br>• |

操作11:將下載的大項下全部改為啟用。

| 下書                 | 取用                   | ^         |
|--------------------|----------------------|-----------|
| 2 字型               | 山上戦                  |           |
|                    | 停用                   |           |
|                    | 設用                   |           |
|                    | 加提示下載檔案              |           |
| 0                  | 停用                   |           |
| 0                  | 啟用                   |           |
| 🛃 檔案               | <b>条下载</b>           |           |
| 0                  | 停用                   |           |
| · 使用者              | <u>42日</u><br>時音音    |           |
| 2011日              |                      | -         |
| 1                  |                      | •         |
| *重新散動 Ir           | nternet Explorer 後生效 |           |
| <b>雷</b> 铅白针铅定     |                      |           |
| 生気日可致な             |                      | 「金融の      |
| 重設台訂設定<br>重設為(R)·「 | 中(預設値) 🚽             | H = 7   C |
| 重設為(R): [1         | 中(預設值) 🔹             | 里訳(印)     |

操作12:將雜項的大項下使用 SmartScreen 篩選、使用快顯封鎖程式 改為停用,最後按下確定。

|        | <ul> <li>停用</li> <li>取用</li> </ul> |              |        |            | ^     |
|--------|------------------------------------|--------------|--------|------------|-------|
|        | ◎ 堤示                               |              |        |            |       |
| F      | 使用 Smart                           | Screen 篩選    |        |            |       |
|        | <ul> <li>停用</li> </ul>             |              |        |            |       |
| 3333   | () 散用                              |              |        |            |       |
|        | 使用快顯義                              | 趙程式          |        |            |       |
|        | <ul> <li>停用</li> </ul>             |              |        |            |       |
| 100    | ◎ 散用                               |              |        |            |       |
|        | 」拖放或複製                             | 以及貼上檔案       |        |            |       |
|        | ◎ 停用                               |              |        |            | -     |
|        |                                    |              |        |            |       |
| 12     | ◎ 提示                               |              |        |            |       |
|        | 」保留使用者                             | 皆資料          |        |            |       |
|        |                                    | III          |        |            | •     |
| *重新翻   | 如助 Internet F                      | Explorer 後生文 | 文<br>文 |            |       |
| Fancia | t-r                                |              |        |            |       |
| 电波白音   | 1該走                                |              |        |            |       |
| 重設為(1  | R): 中 (預診                          | と(直)         |        | <b>•</b> ] | 重設(E) |
|        |                                    |              |        |            |       |
|        |                                    |              |        |            |       |

操作13:系統提示請按下是。

| 警告! | - 1948         | × |
|-----|----------------|---|
| 1   | 您確定要變更此區域的設定嗎? |   |
|     | 是(Y) 否(N)      |   |

操作14:按下隱私權,取消開啟快顯封鎖程式。

| ER VE |                                      |                                      |                                           |                      |                |                 |
|-------|--------------------------------------|--------------------------------------|-------------------------------------------|----------------------|----------------|-----------------|
| 2     | 置取:                                  | 網際網路                                 | 區域的診                                      | 定。                   |                |                 |
| - 1   | <b></b>                              |                                      |                                           |                      |                |                 |
| -     | - :                                  | 討鎖缺乏簡<br>討鎖那此常                       | 新潔膳私<br>3 有 旧 確                           | <b>權</b> 政策的<br>許可就儲 | 第三方 Co<br>存你的演 | okie<br>&溶卸的筆三: |
| 2     |                                      | nggカP型の<br>pokie<br>混集  那此冷          | 3有明確                                      | 許可就儲                 | 存你的证金          | 2咨訊的筆—          |
|       | - 0                                  |                                      |                                           |                      |                |                 |
| -     | L - P<br>Co                          | okie                                 | (/J/J/08                                  | 0100                 |                |                 |
|       |                                      | ookie                                | 13.210E</td <td></td> <td></td> <td></td> |                      |                |                 |
| -     | □ - P<br>Cc<br>站台(S)                 |                                      | 入(1)                                      | ]進                   | 階(Y)           | 預設值(D)          |
|       | □ -P<br>Cc<br>站台(S)                  |                                      | 入(I)                                      | ] 進                  | 階(V)           | 預設值(D)          |
|       | □P<br>Cc<br>站台(S)<br>封鎖程式 -<br>↓ 阻止: | CMFJAF <u>1</u> の<br>Cookie<br>大部份快報 | 入(1)<br>領視窗的                              | ] 進                  | 階(V)           | 預設值(D)<br>設定(E) |

步驟 15:按下進階,找到安全性大項,勾選允許主動式內容在本機電 腦區域中執行,按下套用,按下確定。

|          | ▲ 小豊<br>● か許 | 將加密的<br>主動式內          | 網頁存到     | 創磁碟<br>業電腦區t   | 或中劫行*       | 12.      | ^       |
|----------|--------------|-----------------------|----------|----------------|-------------|----------|---------|
|          | 九許           | 來自CD                  | 的主動      | 以內容在打          | 却電腦上        | 執行*      |         |
|          | 切換           | 安全性與                  | 非安全      | 性模式時間          | 發出警告        |          |         |
|          | 如果           | POST 提                | 交被重新     | 所導向到4<br>時行式空間 | <b>七許張貼</b> | 的區域時間    | 送는<br>· |
|          | 」「「「」」(古田    | 竅早悪※<br>551.20        | 11376874 | <b>約11</b> 影女年 | 医联肠管        |          |         |
|          | 使用           | SSL 3.0               |          |                |             |          |         |
|          | 使用           | TLS 1.0               |          |                |             |          |         |
| E        | 使用           | TLS 1.1               |          |                |             |          |         |
|          | 使用           | TLS 1.2               |          |                |             |          |         |
|          | 即用           | DOM 儲                 | 存        |                |             | _        |         |
| *=====   | Eb≴h T⊶      | town at Ear           |          | 任动             |             | 2        | 2       |
| "里利      | 每次重力 111     | lemet Ext             | JUTET 版  | ±.xx           | """""       | 7比2百~几/古 | መነ      |
|          |              |                       |          |                | 湿尿灰進        | 的首項設1旦   | (K)     |
| 重設 Inte: | met Exp      | plorer 設瓦             | Ē        |                | - 222       |          |         |
| 刪除所      | 有暫存          | 檔、停用                  | 瀏覽器      | 附加元件           | '並重 [       | 重設(S     | )       |
| ax/////  |              | ARXAE -<br>Lefstelの研究 | - /= = = | 45at6          | 4+/±===     | 0        |         |
|          |              |                       |          | 868 <b>7</b> 7 |             |          |         |

步驟16: 關閉所有 Internet Explorer 瀏覽器, 再重新開啟。

#### 第二節 Internet Explorer 8.0

本節介紹 ie 8 安全性設定,可透過下列之說明來設定。

操作步驟

操作 1: 開啟 Internet Explorer 按下說明,按下關於 Internet Explorer。

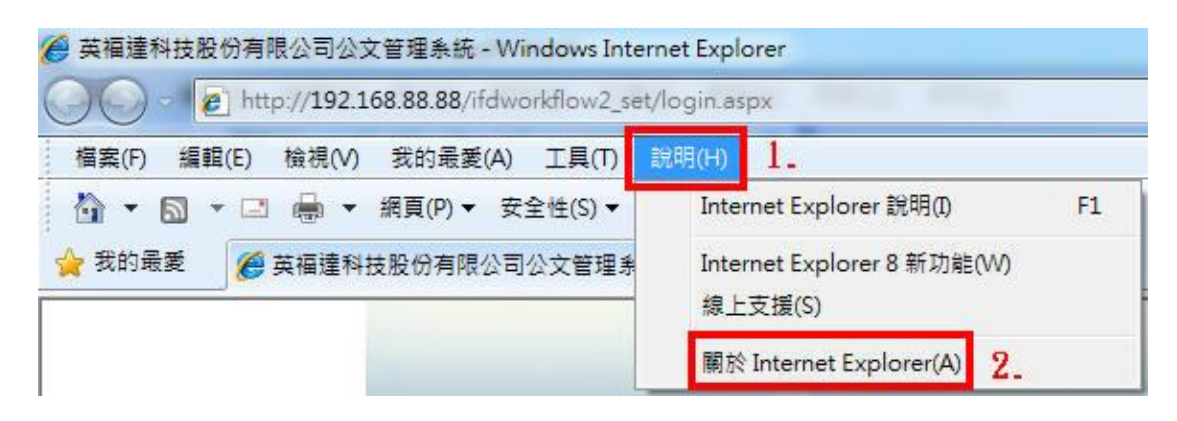

步驟2:判斷版本為8。

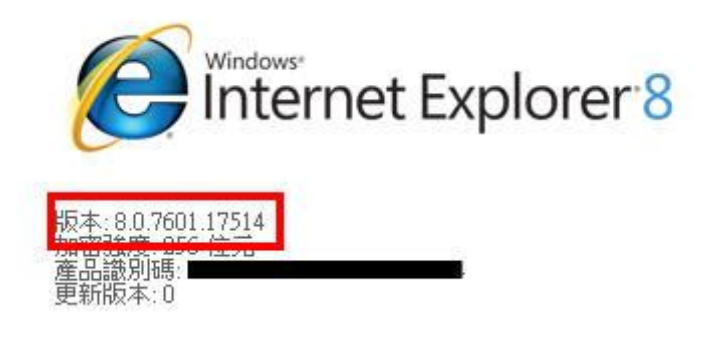

步驟3:按下工具,按下網際網路選項。

| 冒案(F) 編輯(E) 檢視(V) 我的最愛(A) | I  | L(T) 說明(H)                                                                                            |                                |
|---------------------------|----|----------------------------------------------------------------------------------------------------|--------------------------------|
| 我的最重 🏉 英福建科技股份有限公司        | 1. | <ul> <li>刪除瀏覽屋程記錄(D)</li> <li>InPrivate 瀏覽(C)</li> <li>診斷連線問題(C)</li> <li>重新開設上次的瀏覽工作階段(S)</li> </ul> | Ctrl+Shift+Del<br>Ctrl+Shift+P |
|                           |    | InPrivate 篩選<br>InPrivate 篩選設定(S)                                                                     | Ctrl+Shift+F                   |
| UZ.                       |    | 快顧封鎖程式(P)<br>SmartScreen 篩選(T)<br>管理附加元件(A)                                                           | •                              |
|                           |    | 相容性檢視(V)<br>相容性檢視設定(B)                                                                                |                                |
| 4                         |    | 訂閱此摘要(F)<br>摘要授索(E)<br>Windows Update(U)                                                              | ,                              |
|                           |    | 開發者工具(L)                                                                                              | F12                            |
|                           |    |                                                                                                    |                                |

步驟4:按下一般,按下設定。

| 一般           | 安全性            | 臆私權              | 内容    | 連線           | 程式集       | 進階     |       |
|--------------|----------------|------------------|-------|--------------|-----------|--------|-------|
|              | 若要<br>abc      | 电立首頁<br>Sutblank | 索引標籤  | ,諸分行         | 輸入各別的     | 的網址(R) | *     |
| 瀏覽歷          | 使              | 用目前的             | 網頁(C) | 使用預          | 設值(F) ] [ | 使用空白   | 頁(B)  |
|              | 刪除             | 暫存檔、」<br>訊。      | 歷程記錄  | ۲ Cookie     | 、儲存的物     | 密碼及網到  | 頁表    |
| 0            |                | 束時刪除             | 瀏覽記錄  | <b>象(</b> ₩) |           | 2.     | 1     |
| ten===       |                |                  |       |              | ≩(D)      | 設定     | (\$)  |
|              | 變更             | 搜尋預設             | 道。    |              | [         | 設定     | (I)   |
| 索引標          | 籖<br>  變更.<br> | 以索引標             | 商額不統  | 頂的方式         | t• (      | 設定     | (T)   |
| 外觀 —<br>[ 色: | 彩(0)           |                  | 言(L)  | ] [字         | 型(N)      | 協助工    | 具(E)  |
|              |                |                  | E B   | 宿定           | 取消        |        | 套用(A) |

步驟5:按下每次造訪網頁時,按下確定。

| 其 | 木 | 遌   | 谙   | 铅   | 定 |
|---|---|-----|-----|-----|---|
| 心 | 4 | ~~~ | 18. | nX. | × |

|                                                                                           | 首合/月較新的版本:                                               |                                             |
|-------------------------------------------------------------------------------------------|----------------------------------------------------------|---------------------------------------------|
| ◎ 每次造訪網                                                                                   | 頁時(E) <u>]</u>                                           |                                             |
| ◎ 每次取動 ln                                                                                 | nternet Explorer 時(S)                                    | Ė.                                          |
| ─ 自動(A)                                                                                   |                                                          |                                             |
| ○無(N)                                                                                     |                                                          |                                             |
| 使用的磁碟空間(<br>) (建議大小:50-25                                                                 | (8-1024MB)(D)<br>50MB)                                   | 150 🚖                                       |
|                                                                                           |                                                          |                                             |
| 目前的位置:                                                                                    |                                                          |                                             |
| 目前的位置:<br>C:\Users\Zenith\App                                                             | )<br>Data\Local\Microsoft                                | \Windows\Temporary                          |
| 目前的位置:<br>C:\Users\Zenith\App<br>Internet Files\                                          | Data\Local\Microsoft                                     | \Windows\Temporary                          |
| 目前的位置:<br>C:\Users\Zenith\App<br>Internet Files\                                          | Data\Local\Microsoft                                     | \Windows\Temporary                          |
| 目前的位置:<br>C:\Users\Zenith\App<br>Internet Files\<br>多動資料夾(M)]                             | oData\Local\Microsoff                                    | \Windows\Temporary<br>檢視檔案(V)               |
| 目前的位置:<br>C:\Users\Zenith\App<br>Internet Files\<br>多動資料夾(M)                              | oData\Local\Microsoff<br>【檢視物件(O)】〔                      | \Windows\Temporary<br>檢視檔案(V)               |
| 目前的位置:<br>C:\Users\Zenith\App<br>Internet Files\<br>多動資料夾(M)<br>暨程記錄                      | oData\Local\Microsoff<br>【檢視物件(O)】〔                      | \Windows\Temporary<br>檢視檔案(V)               |
| 目前的位置:<br>C.\Users\Zenith\App<br>Internet Files\<br>多動資料夾(M)<br>暨程記錄<br>指定 Internet Expl  | oData\Local\Microsoff<br>使視物件(O)                         | \Windows\Temporary<br>檢視檔案(V)<br>防之網站清單的天數。 |
| 目前的位置:<br>C:\Users\Zenith\App<br>Internet Files\<br>多動資料夾(M)]<br>暨程記錄<br>指定 Internet Expl | oData\Local\Microsoff<br>【檢視物件(0)】<br>[<br>lorer 應該儲存您造言 | \Windows\Temporary<br>檢視檔案(∀)<br>訪之網站清單的天數。 |

步驟 6:按下安全性,按下信任的網站,按下網站。

|           | 安全性         | 臆私權(           | 內容   | 連線             | 程式集           | 進階           |
|-----------|-------------|----------------|------|----------------|---------------|--------------|
| 戰要榜       | 視或變         | 更安全性論          | 发定的图 | ℡域。2           | _             |              |
| C         | 0           |                | Г    | 1              | 6             | )            |
| 網際維       | 明路          | 近端內部維          | 图 宿  | 王的網站           | 限制的           | 網站           |
| 100000000 | <b>唐庄</b> 母 | 路<br>56日ab     |      |                |               |              |
| 1         | 這個區         | 35930<br>域包含您相 | 信不會  | 指害電腦           | Not L         | 網站(S)        |
| ×.        | 資料的         | 網站。            |      |                |               | 3.           |
|           | 這個區         | 域中具有網          | 站。   |                |               |              |
| 此區或       | 的女主         | "性等級(L)        |      |                |               |              |
|           | 自           | វ              |      |                |               |              |
|           | E           | 自訂設定。          |      |                | 6T 2          |              |
|           | ÷           | 安望史設進要使用建設     | 前設定  | マ [日訂眉<br>『・請按 | 版]。<br>[預設層級] | •            |
|           |             |                |      |                |               |              |
|           | 放用受付        | 保護棋式 (需        | 要重新  | 所酌動 Int        | emet Explo    | orer)(P)     |
|           |             |                |      | 訂等級((          | C)][          | 預設等級(D)      |
|           |             |                | ſ    | 將所有            | 區域重設為         | 為預設等級(R      |
|           |             |                | 1.00 |                |               | and a nearly |

步驟7:輸入公文系統網址,按下新增,然後關閉。

| 這個網站新增到區域(D): 1-                        | 2.                   |
|-----------------------------------------|----------------------|
| ttp://192.168.88.88/ifdworkflov         | v2_set/login.a 新增(A) |
| 站(\):                                   |                      |
| 50.250.11.90                            | ▲ 移除(R)              |
| nttp://140.110.32.18                    |                      |
| nttp://140.112.9.199                    |                      |
| nttp://140.119.221.48                   | +                    |
| p://140.112.9.199<br>p://140.119.221.48 | *                    |

步驟8:按下信任的網站,按下自訂等級。

| (            | ٢          |                        |             | 1                          | . 6           |           | * H |
|--------------|------------|------------------------|-------------|----------------------------|---------------|-----------|-----|
| 網            | 際網路        | 近端内部路                  | 網           | 任的網站                       | 限制的           | 網站        | +   |
|              | 信任的        | 网站                     |             |                            | ſ             | 網站(       | 5)  |
| $\checkmark$ | 這個區<br>資料的 | 域包含您构<br>網站。           | 相信不會        | 會損害電腸                      | ĭ<br>≝或       | 14 J-L1 ( |     |
|              | 這個區        | 域中具有編                  | 網站。         |                            |               |           |     |
| 此团           | 域的安全       | :性等級(L)                |             |                            |               |           |     |
|              | 自          | 訂                      |             |                            |               |           |     |
|              | -          | 自訂設定。<br>要變更設)<br>要使用建 | 定,請<br>議的設別 | <sub>安 [</sub> 自訂層<br>定,請按 | [級]。<br>[預設層級 | [] •      |     |
| [            | ] 啟用受(     | <b>呆護棋式</b> (          | 需要重         | 新劇 Ind                     | termet Expl   | orer)(P)  |     |
|              |            | 2                      | - [6        | 目訂等級((                     | C)            | 預設等級      | (D) |
|              |            |                        | -           |                            |               |           | -   |

步驟 9:將 ActiveX 控制項與外掛程式的大項下全部改為啟用。

| 0                                                                                                    | 系統管理員已批                                                            | 准                  |           |    | - |
|----------------------------------------------------------------------------------------------------|--------------------------------------------------------------------|--------------------|-----------|----|---|
| 0                                                                                                    | 停用                                                                 |                    |           |    |   |
| ()<br>()<br>()<br>()<br>()<br>()<br>()<br>()<br>()<br>()<br>()<br>()<br>()<br>(                                                                                                    | - 取用<br>                                                           | ₩ 抗生血症             |           |    |   |
|                                                                                                    | 載山號者的 Active<br>停用                                                 | A 1至中小見            |           |    |   |
| ۲                                                                                                    | 取用                                                                 |                    |           |    |   |
| 0                                                                                                    | 提示                                                                 |                    |           |    |   |
| 🚺 下i                                                                                                    | 載未簽署的 Active                                                       | eX 控制項             |           |    |   |
| (1)                                                                                                    | 停用                                                                 |                    |           |    |   |
| 0                                                                                                    | E& FF                                                              |                    |           |    |   |
| 0                                                                                                    | 散用<br>提示                                                           |                    |           |    |   |
| ●<br>●<br>●<br>1                                                                                                    | 取用<br>提示<br>許不提示就執行後                                               | ¥<br>先使用過的         | ActiveX 控 | 制項 |   |
| ●<br>●<br>●<br>大計                                                                                                    | 散用<br>提示<br>許不提示就執行役                                               | 從未使用過的<br>Ⅲ        | ActiveX 控 | 制項 | + |
| <br>● 允<br>∢<br>∲重新啟動 I                                                                                                    | 散用<br>提示<br>許不提示就執行衍<br>internet Explorer 德                        | 從未使用過的<br>Ⅲ<br>€生效 | ActiveX 控 | 制項 | + |
| <ul> <li>● 九</li> <li>● 九</li> <li>● 五</li> <li>● 五</li></ul> | 散用<br>提示<br>許不提示就執行役<br>「Internet Explorer 後<br>E                  | 從未使用過的<br>         | ActiveX 控 | 制項 | F |
| ●<br>●<br>*<br>重新殷動 I<br>:設自訂設況<br>:設自訂設況                                                                                                    | 取用<br>提示<br>許不提示就執行な<br>「<br>「<br>menter<br>に<br>ter<br>中<br>(預設値) | 從未使用過的<br>Ⅲ<br>覺生效 | ActiveX 控 | 制項 | * |
| ●<br>● 允<br>*重新啟動 I<br>注設自訂設知<br>:設為(R): [                                                                                                    | 敗用<br>提示<br>許不提示就執行役<br>Internet Explorer 後<br>E<br>中 (預設值)        | 從未使用過的<br><br>後生效  | ActiveX 控 | 制項 | • |

步驟10:其中僅允許任可的網域使用 ActiveX 而不提示,改為停用。

| <ul> <li>              飲用</li></ul>                                                                                                    | 設定                                                                                                    |                  |
|----------------------------------------------------------------------------------------------------|----------------------------------------------------------------------------------------------------|------------------|
| <ul> <li>● 秋用</li> <li>● 停用</li> <li>● 啟用</li> <li>● 提示</li> <li>● 擬示</li> <li>● 顕示未使用外部媒體播放程式之網頁上的視訊及動畫</li> <li>● 停用</li> <li>● 啟用</li> <li>● 愈則</li> <li>● 管用</li> <li>● 愈則</li> <li>● で</li> <li>● 酸用</li> <li>● 意取用</li> <li>● 酸用</li> <li>● 酸</li> <li>● 酸</li> <li>● 酸</li> <li>● 酸</li> <li>● 酸</li> <li>● (Table 1)</li> <li>● (Table 1)</li> <li>● (Ta</li></ul> | <ul> <li>              ・             ・</li></ul>                                                                                                    | ∽<br>∽提示         |
| <ul> <li>&lt; III →</li> <li>*重新啟動 Internet Explorer 後生效</li> <li>重設自訂設定</li> <li>重設為(R): 中(預設値) → 重設(E)</li> </ul>                                                                                                    | <ul> <li>● 載用</li> <li>● 標示為安全的 ActiveX 控制項*</li> <li>● 停用</li> <li>● 散用</li> <li>● 取用</li> <li>● 認示</li> </ul>                                                                                                    |                  |
| *重新啟動 Internet Explorer 後生效<br>重設自訂設定<br>重設為(R): 中(預設值)                                                                                                    | <ul> <li>夏期元未使用外部媒體播放程式之網」</li> <li>● 停用</li> <li>● 酸用</li> <li>● 酸用</li> <li>● 下載</li> <li>● 学型下載</li> <li>● サーマ</li> </ul>                                                                                                    | 頁上的視訊及動 <b>畫</b> |
| 重設自訂設定<br>重設為(R): 中(預設值)                                                                                                    | <ul> <li>● 顯示未使用外部媒體播放程式之網」</li> <li>● 停用</li> <li>● 散用</li> <li>● 散用</li> <li>● * 下載</li> <li>● 学型下載</li> <li></li> </ul>                                                                                                    | 頁上的視訊及動畫         |
| 重設為(R): 中(預設值) ▼ 重設(E)                                                                                                    | <ul> <li>● 開示未使用外指際體播放程式乙潤」</li> <li>● 停用</li> <li>● 設用</li> <li>● 設用</li> <li>● 診用</li> <li>● 空間</li> <li>● 空間</li> <li>●</li></ul> | 頁上的視訊及動畫<br>     |
|                                                                                                    | <ul> <li>              ④ 停用             ⑥ 酸用             ◎ 酸用      </li> <li>             『下載             • 登 字型下載         </li> <li>             *重新設動 Internet Explorer 後生效         </li> <li>             Ē設自訂設定         </li> </ul>                                                                                                    | 頁上的視訊及動畫<br>▼    |

步驟11:將下載的大項下全部改為啟用。

| ● 下畫                                     | <b>文用</b>                             |   |    | ^  |
|------------------------------------------|---------------------------------------|---|----|----|
| 2 字型                                     | 下載                                    |   |    |    |
| <u> </u>                                 | き用                                    |   |    |    |
|                                          | XHI<br>表示                             |   |    |    |
| - en en en en en en en en en en en en en | 提示下載檔案                                |   |    |    |
| 0 (8                                     | 利用                                    |   |    |    |
|                                          | 2月                                    |   |    |    |
| 1 1 1 1 1 1 1 1 1 1 1 1 1 1 1 1 1 1 1    | 下載                                    |   |    |    |
| () B                                     | 2月                                    |   |    |    |
| 🤽 使用者驗                                   | 證                                     |   |    |    |
| () XI                                    |                                       |   | 24 | -  |
| - <u>a</u>                               |                                       |   |    | ۲  |
| <ul> <li>▲</li> <li>▲</li> </ul>         | III                                   |   |    |    |
| ▲ <u>■</u><br>*重新啟動 Int                  | ernet Explorer 後生效                    |   |    |    |
| *<br><b>重</b> 設自訂設定                      | ····<br>ernet Explorer 後生效            |   |    |    |
| *重新啟動 Int<br>重設自訂設定<br>重設為(R): (由        | mernet Explorer 後生效                   | - |    | F) |
| *重新啟動 Int<br>重設自訂設定<br>重設為(R): 中         | ····································· | • |    | E) |
| *重新啟動 Int<br>重設自訂設定<br>重設為(R): 中         | ·····<br>ernet Explorer 後生效<br>「預設值)  | • |    | E) |

步驟 12:將雜項的大項下使用 SmartScreen 篩選、使用快顯封鎖程式 改為停用,最後按下確定。

|              | ◎ 停用                   |            |                                                                                                    | *       |
|--------------|------------------------|------------|----------------------------------------------------------------------------------------------------|---------|
|              |                        |            |                                                                                                    |         |
|              | ◎ 堤示                   |            |                                                                                                    |         |
|              | 使用 SmartSc             | :reen 篩選   |                                                                                                    |         |
|              | <ul> <li>停用</li> </ul> |            |                                                                                                    |         |
| 1.00         | ◎ 散用                   | -          |                                                                                                    |         |
|              | 使用快顯封錄                 | 資程式        |                                                                                                    |         |
|              | <ol> <li>停用</li> </ol> |            |                                                                                                    |         |
| 1.12         | ◎ 啟用                   |            |                                                                                                    |         |
|              | 1 拖放或複製2               | 反貼上檔案      |                                                                                                    |         |
|              | ◎ 停用                   |            |                                                                                                    | -       |
|              |                        |            |                                                                                                    |         |
| 1.12         | ◎ 提示                   |            |                                                                                                    |         |
|              | 」保留使用者                 | 資料         |                                                                                                    | *       |
| •            | - <b>-</b> -           | III        |                                                                                                    | •       |
| *重新          | 波動 Internet Ex         | plorer 後生效 |                                                                                                    |         |
| 重設自該         | 们設定                    |            |                                                                                                    |         |
| <b>新設</b> 者( | R): (由 /雍治/)           | 古          |                                                                                                    | (電設化)   |
| ± •ו=        |                        | <u>Þ</u> / |                                                                                                    | ± aX(L) |
|              |                        |            |                                                                                                    |         |
|              |                        |            | and a second second sec | TT AND  |

步驟13:系統提示請按下是。

| 警告! | -1.0848     |      | X |
|-----|-------------|------|---|
| 1   | 您確定要變更此區域的言 | 没定嗎? |   |
|     |             | 否(N) |   |

步驟14:按下隱私權,取消開啟快顯封鎖程式。

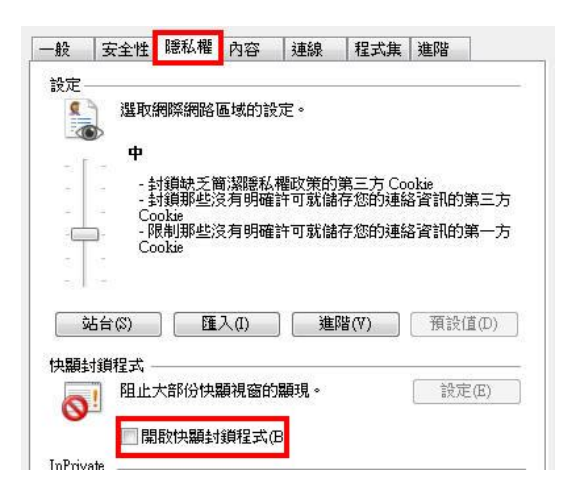

步驟15:按下進階,找到安全性大項,勾選允許主動式內容在本機電 腦區域中執行,按下套用,按下確定。

| A        | 安全性                                      | 將加來於          | 網百存到        | 副碱碟                                                                                         |                                               | ^               |
|----------|------------------------------------------|---------------|-------------|---------------------------------------------------------------------------------------------|-----------------------------------------------|-----------------|
|          | ☑ 允許                                     | 主動式內          | 容在本植        | :<br>:<br>:<br>:<br>:<br>:<br>:<br>:<br>:<br>:<br>:<br>:<br>:<br>:<br>:<br>:<br>:<br>:<br>: | 或中執行*                                         | 2.              |
|          | 2 允許                                     | 來自CD          | 的主動式        | 以內容在非                                                                                       | 拢的電腦上執 <sup>;</sup>                           | iī* 🗐           |
|          | 切換                                       | 安全性與          | 非安全的        | 生棋式時間                                                                                       | 發出警告<br>5//////////////////////////////////// | = 1.4+ 7% ,     |
|          | ☑ 如果                                     | POST 提:       | 父彼重制        | T導回到1                                                                                       | ト 元 許振賄的!!                                    | 鱼域時發出           |
|          | 使用                                       | 2551.20       | шулат¥      | 91138 <b>3</b> 24                                                                           | 物料人用豆                                         |                 |
|          | ☑ 使用                                     | SSL 3.0       |             |                                                                                             |                                               |                 |
|          | ☑ 使用                                     | TLS 1.0       |             |                                                                                             |                                               |                 |
|          | 📄 使用                                     | TLS 1.1       |             |                                                                                             |                                               |                 |
|          | 📄 使用                                     | TLS 1.2       |             |                                                                                             |                                               |                 |
| 1        | 12 11 11 11 11 11 11 11 11 11 11 11 11 1 | DOM 儲         | 存           |                                                                                             |                                               |                 |
| *=       | 室氏度り重わ Ty                                | ntermet Eva   | olorer 後:   | 生物                                                                                          |                                               |                 |
| ±        | 4/14/2011                                | tentet BA     | /10101 [50. |                                                                                             | 澧盾成進限                                         | <b>茲設(</b> ₫/₽) |
| <b>-</b> | 3 33 <u>2</u>                            |               | 200         |                                                                                             | 1431/J-1947EPB                                |                 |
| 重設L      | ntermet Ex                               | plorer 設入     | E           |                                                                                             | ×                                             |                 |
| 删除       | )所月暫6<br> <br> 有變更的                      | 5幅、停用<br>1設定。 | 部寬器         | 附加元件                                                                                        | '亚重                                           | 重設(S)           |
| 口有       | 一一一一一一                                   | 4.虚於無过        | には田野        | 能哇,卡                                                                                        | 能庙田。                                          |                 |
| ~~       |                                          | TREDS HOLE    | ABC/II/A    | 1 (PH40                                                                                     | истяс/11                                      |                 |
|          |                                          |               |             |                                                                                             |                                               |                 |

步驟 16: 關閉所有 Internet Explorer 瀏覽器,再重新開啟,進入公 文系統登入頁面確認右下角有顯示信任的網站,表示設定成 功。

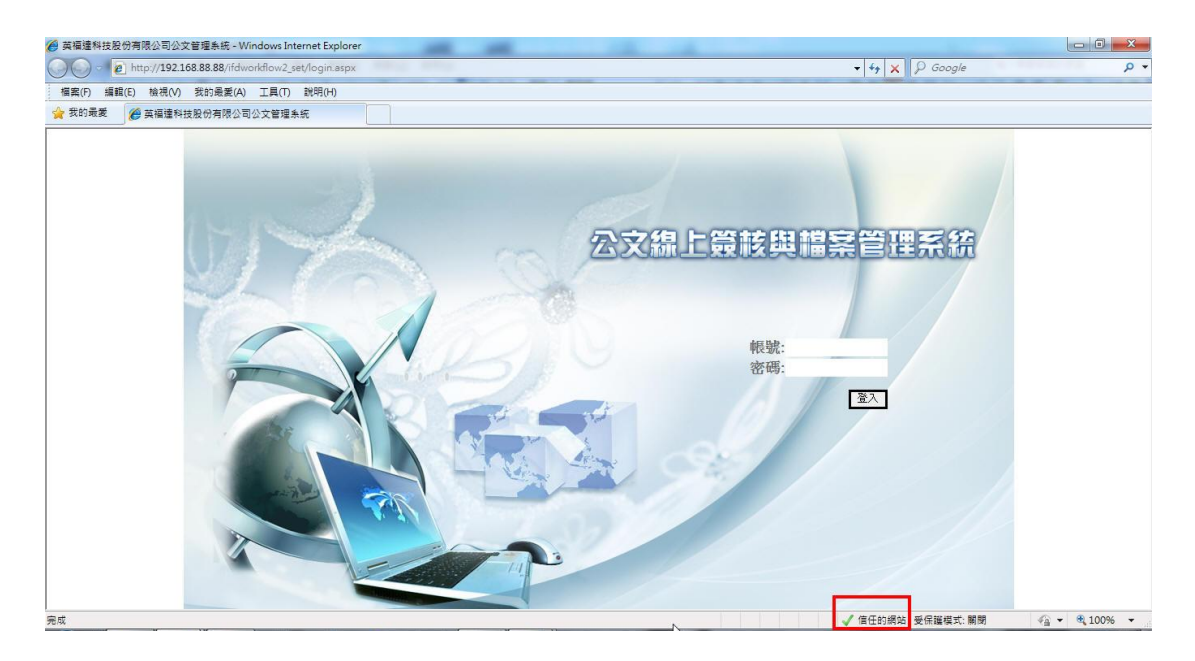

第三節 Internet Explorer 7.0

本節介紹 ie 7 安全性設定,可透過下列之說明來設定。

操作步驟:

操作 1: 開啟 Internet Explorer 按下說明,按下關於 Internet Explorer。

| ◇ 英福港 | 科技股份<br>👻 🙋 h | 有限公司<br>ttp://192.16 | 公文管理系統<br>8.88.88/ifdworkf | - Window<br>ílow2_set/ | s Internet l                   | Explorer                              |
|-------|---------------|----------------------|----------------------------|------------------------|--------------------------------|---------------------------------------|
| 檔案①   | 編輯(E)         | 檢視(♡)                | 我的最愛( <u>A</u> )           | 工具(T)                  | 說明(H)                          |                                       |
| 😭 🎪   | ∕⊘英福          | 達科技股份                | }<br>有限公司公文 <sup>4</sup>   | 管理系統                   | 内容與到                           | 索引(C)                                 |
|       |               |                      |                            |                        | Internet<br>線上支持<br>客戶意<br>傳送意 | Explorer 導覽(T)<br>爰②<br>見選項(F)<br>見低) |
|       |               |                      |                            |                        | 關於 Int                         | emet Explorer( <u>A</u> )             |

操作3:按下工具,按下網際網路選項。

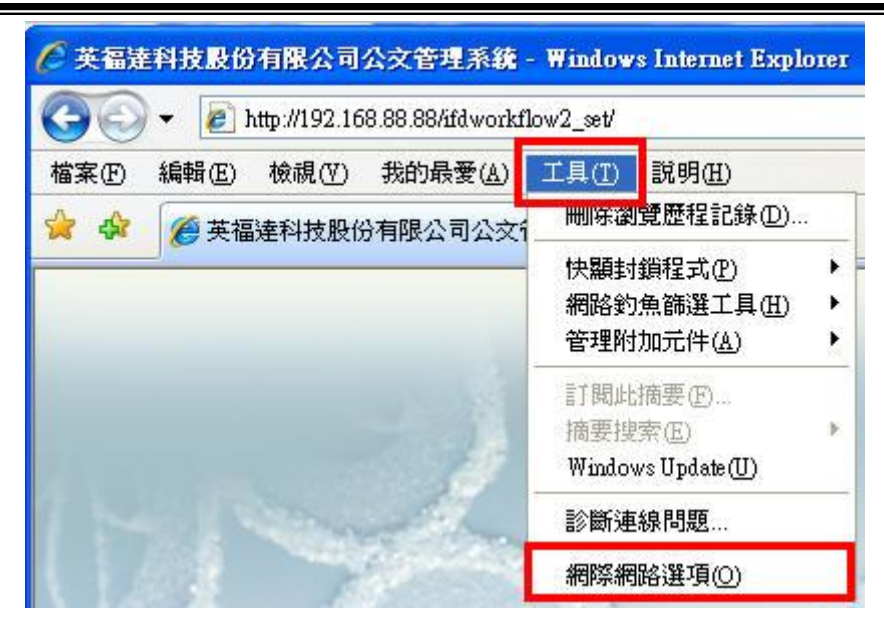

操作4:按下一般,按下設定。

| 8 9 IX    | 船車項                     |                   |                  |              |       |            | ?               |
|-----------|-------------------------|-------------------|------------------|--------------|-------|------------|-----------------|
| 般         | 安全性                     | 隱私權               | 內容               | 連線           | 程式集   | 進階         | 1               |
| 百<br>()   | 1.<br>若要领               | ≜立首頁<br>//www.goo | 索引標鎖<br>ogle.com | そ・諸在首<br>tw/ | 有本身的行 | 亍中輸入       | 網址(R)           |
|           |                         |                   |                  |              |       |            | ~               |
| 0.19596.0 | 使<br>###===e#           | 用目前的              | 設定(C)            | 使用預          | 設値①   | 使用空白       | 頁®              |
| لک<br>ا   | 迎すまに球 -<br>一 開除す<br>単資語 | 暫存檔、」<br>訊。       | 歷程記錄             | k • Cookie   | 、儲存的物 | 2000月20日日日 | <sup>頁表</sup> 2 |
|           | ~                       |                   |                  | 一刪除          | D     | 設定         | (5)             |
| 史尋        |                         |                   |                  | 2            |       |            | _               |
| 8         | ) 變更                    | 史尋預設              | 值。               |              | (     | 設定         | :D              |
|           | 標籤<br>■ 變更.             | 以索引標              | 籖顯示維             | 夏的方式         | t• (  | 設定         | (T)             |
| 1111      |                         |                   |                  |              |       |            |                 |
| 1         | 色彩(0)                   |                   | 信(L)             | ] [字         | 型(N)  | 協助工        | .具Œ)            |
|           |                         |                   |                  |              |       |            |                 |
|           |                         |                   |                  | 確定           | 取消    |            | 套用(A            |

操作5:按下每次造訪網頁時,按下確定。

| 其 | 木 | 遌   | 谙   | 铅   | 定 |
|---|---|-----|-----|-----|---|
| 心 | 4 | ~~~ | 18. | nX. | × |

|                                                                                         | 是否有較新的版本:                            |                                             |
|-----------------------------------------------------------------------------------------|--------------------------------------|---------------------------------------------|
| ◎ 每次造訪網                                                                                 | ]頁時(E) ]_                            |                                             |
| ○ 每次取動 li                                                                               | nternet Explorer 時(S)                |                                             |
| ◎ 自動(A)                                                                                 |                                      |                                             |
| )) 無(N                                                                                  |                                      |                                             |
| 使用的磁碟空間<br>(建議大小:50-2)                                                                  | (8-1024MB)(D)<br>50MB)               | 150 🚖                                       |
|                                                                                         |                                      |                                             |
| 目前的位置:                                                                                  |                                      |                                             |
| 目前的位置:<br>C:\Users\Zenith\App                                                           | pData\Local\Microsoft                | \Windows\Temporary                          |
| 目前的位置:<br>C:\Users\Zenith\Apj<br>Internet Files\                                        | pData\Local\Microsoft                | \Windows\Temporary                          |
| 目前的位置:<br>C:\Users\Zenith\Ap;<br>Internet Files\                                        | pData\Local\Microsoft                | \Windows\Temporary                          |
| 目前的位置:<br>C:\Users\Zenith\Apj<br>Internet Files\<br>多動資料夾(M)]                           | pData\Local\Microsoft<br>( 檢視物件(0) ( | \Windows\Temporary<br>檢視檔案(V)               |
| 目前的位置:<br>C:\Users\Zenith\Apj<br>Internet Files\<br>多動資料夾(M)                            | pData\Local\Microsoff<br>使視物件(O)     | \Windows\Temporary<br>檢視檔案(V)               |
| 目前的位置:<br>C:\Users\Zenith\Ap;<br>Internet Files\<br>逐動資料夾(M)]<br>暨程記錄                   | pData\Local\Microsoff<br>(檢視物件(O))(  | \Windows\Temporary<br>檢視檔案(V)               |
| 目前的位置:<br>C:\Users\Zenith\Ap;<br>Internet Files\<br>逐動資料夾(M)<br>暨程記錄<br>指定 Internet Exp | pData\Local\Microsoff<br>檢視物件(O)     | \Windows\Temporary<br>檢視檔案(V)<br>防之網站清單的天數。 |
| 目前的位置:<br>C:\Users\Zenith\Ap;<br>Internet Files\<br>多動資料夾(M)<br>種程記錄<br>指定 Internet Exp | pData\Local\Microsoff<br>使視物件(0)     | \Windows\Temporary<br>檢視檔案(V)<br>防之網站清單的天數。 |

操作 6:按下安全性,按下信任的網站,按下網站。

| 股 安全性 <b></b> 隱   | 紙權 內容                     | 連線                 | 程式集          | 進階      |       |
|-------------------|---------------------------|--------------------|--------------|---------|-------|
| 躍取要檢視或變更          | 安全性設定的                    | <sub>區域</sub> 。2   |              |         |       |
|                   |                           | 1                  |              |         |       |
| 網際網路 近            | 端內部網 🏢                    | 任的網站               | 限制的網         | 阀站      | 4 III |
| _ 信任的網            | 站<br>站                    |                    |              | 網站の     | -     |
| ✓ 這個區域很<br>资料的網驗  | 包含您相信不能                   | 會損害電腦              | 鹹 📙          | 3       |       |
| 這個區域。             | 」<br>中具有網站。               |                    |              |         |       |
| 此區域的安全性等          | 穿級(L)                     |                    |              |         |       |
| 自訂                |                           |                    |              |         |       |
| 自訂<br>- 要<br>- 要( | 。設定。<br>愛更設定,諸<br>更用建議的設況 | 按 [自訂層<br>定 ' 請按 [ | 級]。<br>預設層級] | •       |       |
| 🔲 啟用受保護           | 棋式 (需要重                   | 新酌動 Int            | ernet Explo  | rer)(P) |       |
|                   | E                         | 自訂等級(C             | :)           | 預設等級(D) |       |
|                   | (                         | 將所有                | 區域重設為        | a預設等級(R | .)    |
|                   |                           |                    |              |         |       |

操作7:輸入公文系統網址,按下新增,然後關閉。

| 1/100 1 50 00 00 /51  |              |             |     |
|-----------------------|--------------|-------------|-----|
| ://192.168.88.88/ifdw | orkflow2_set | /login.a 新增 | (A) |
| (W):                  |              |             |     |
| 250.11.90             |              | ▲ 移除        | (R) |
| ://140.110.32.18      |              |             |     |
| ://140.112.9.199      |              |             |     |
| ://140.119.221.48     |              | *           |     |

操作8:按下信任的網站,按下自訂等級。

| (            |             |                         |             | 1                         | - 6           |          | [   |
|--------------|-------------|-------------------------|-------------|---------------------------|---------------|----------|-----|
| 網            | 際網路         | 近端内部船<br>路              | 周値          | 任的網站                      | 限制的           | 網站       |     |
|              | 信任的         | 网站                      |             |                           | [             | 網站(      | (2  |
| $\checkmark$ | 這個區<br>資料的  | 域包含您相<br>網站。            | 信不會         | 會損害電腸                     | l             |          |     |
|              | 這個區         | 域中具有網                   | 够站。         |                           |               |          |     |
| 此圈           | <b>域的安全</b> | :性等級(L)                 |             |                           |               |          |     |
|              | 自           | 訂                       |             |                           |               |          |     |
|              | -           | 自訂設定。<br>要變更設知<br>要使用建調 | 已,請<br>類的設別 | <sub>安</sub> [自訂層<br>定,請按 | [級]。<br>[預設層級 | ]•       |     |
| I            | ] 取用受(      | 呆護棋式 (常                 | <b>唐</b> 東市 | 新劇 Int                    | ernet Expl    | orer)(P) |     |
|              |             | 2.                      |             | 目訂等級((                    | C)            | 預設等級     | (D) |
|              |             |                         | -           |                           |               |          | -   |

操作 9:將 ActiveX 控制項與外掛程式的大項下全部改為啟用。

| I ab                                                                                                    | /eX 控制項與外                                                                           | 小田祖式。                             |             |        |                | ^                  |
|----------------------------------------------------------------------------------------------------|-------------------------------------------------------------------------------------|-----------------------------------|-------------|--------|----------------|--------------------|
|                                                                                                    |                                                                                     | 品口非常                              |             |        |                |                    |
|                                                                                                    | ) 点田                                                                                |                                   |             |        |                |                    |
|                                                                                                    | 1 11                                                                                |                                   |             |        |                |                    |
|                                                                                                    | 下載已容異的                                                                              | Active X 拉:                       | 制团          |        |                |                    |
|                                                                                                    |                                                                                     | UCHACK JE                         | P.1.4       |        |                |                    |
|                                                                                                    | の時田                                                                                 |                                   |             |        |                |                    |
|                                                                                                    |                                                                                     |                                   |             |        |                |                    |
|                                                                                                    | ● 近小<br>て#1++** 第65                                                                 | A                                 | 出计百         |        |                |                    |
|                                                                                                    | 下載木斂者的                                                                              | ActiveX 控                         | <b>刊</b> "貝 |        |                |                    |
|                                                                                                    |                                                                                     |                                   |             |        |                |                    |
|                                                                                                    | ◎ 停田<br>◎ 55 円                                                                      |                                   |             |        |                |                    |
|                                                                                                    | <ul> <li>停田</li> <li>取用</li> </ul>                                                  |                                   |             |        |                |                    |
|                                                                                                    | <ul> <li>○ 停田</li> <li>● 取用</li> <li>○ 提示</li> </ul>                                | +1.2=211-1-2+                     |             |        |                |                    |
|                                                                                                    | <ul> <li>○ 停用</li> <li>● 取用</li> <li>● 提示</li> <li>● 近示</li> </ul>                  | 執行從未使                             | 阴過的 Acti    | veX 控制 | 刂項             | *                  |
|                                                                                                    | <ul> <li>○ 停用</li> <li>● 散用</li> <li>○ 提示</li> <li>○ 提示</li> <li>允許不提示就都</li> </ul> | 執行從未使<br>""                       | 阴過的 Acti    | veX 控制 | 刂項             |                    |
| ▲ 正式                                                                                                    | ● 停用<br>● 散用<br>● 提示<br>允許不提示就<br>●                                                 | 執行從未使<br>III<br>orer 後生效          | 用過的 Acti    | veX 控制 | 項              | *<br>F             |
| ▲<br>●<br>●<br>●<br>●<br>●<br>●<br>●<br>●<br>●<br>●<br>●<br>●<br>●<br>●<br>●<br>●<br>●<br>●<br>●                                                                                                    | ● 使用<br>● 散用<br>● 提示<br>允許不提示就<br>か Internet Expla                                  | 執行従未使<br>III<br>orer 後生效          | ,用過的 Acti   | veX 控制 | 叮項             | •                  |
| ▲ 正式 (1) (1) (1) (1) (1) (1) (1) (1) (1) (1)                                                                                                    | ● 停用<br>● 敗用<br>● 提示<br>允許不提示就<br>か<br>h Internet Explo<br>没定                       | 執行從未使<br>III<br>orer 後 <u>生</u> 效 | 「用過的 Acti   | veX 控制 | 」項             | *                  |
| <ul> <li>▲</li> <li>▲</li> <li>■</li> <li>*重新取動</li> <li>■</li> <li>■&lt;</li></ul> | ● 停用<br>● 股用<br>● 提示<br>允許不提示就<br>か Internet Explo<br>没定<br>: 「中 (預設值)              | 執行從未健<br>III<br>orer 後生效<br>)     | 「用過的 Acti   | veX 控制 | 「重診            | •<br>•<br>•        |
| ▲ 正設自訂訂<br>重設為(R)                                                                                                    | ● 停用<br>● 敗用<br>● 提示<br>允許不提示就<br>力 Internet Explo<br>没定<br>● (預設值)                 | 執行從未使<br>III<br>orer 後生效<br>)     | ,用過的 Acti   | veX 控制 | J項<br><br><br> | ۰<br>۲<br>۲<br>(E) |
| <ul> <li>▲</li> <li>▲</li> <li>■</li> <li>■</li></ul>         | ● 停用<br>● 敗用<br>● 現示<br>允許不提示就<br>か Internet Explo<br>没定<br>中 (預設值)                 | 執行從未使<br>III<br>orer 後生效<br>)     | 「用過的 Acti   | veX 控制 | J項<br><br>_ 重該 | ۲<br>٤(E)          |

操作10:將下載的大項下全部改為啟用。

| ●<br>●<br>●<br>●<br>学<br>字                                                                  | 型下載                                     |         |
|---------------------------------------------------------------------------------------------|-----------------------------------------|---------|
|                                                                                             | 停用<br>取用<br>提示<br>動提示下載檔案               |         |
| ●<br>●<br>●<br>●<br>●<br>●<br>●<br>●<br>●<br>●<br>●<br>●<br>●<br>●<br>●<br>●<br>●<br>●<br>● | 停用<br>取用<br>案下載<br>停用<br>散用<br>勤勉證<br>入 |         |
| +                                                                                           | III                                     | •       |
| *重新啟動                                                                                       | Internet Explorer 後生效                   |         |
| 重設自訂設                                                                                       | 定                                       |         |
| 重設為(R):                                                                                     | 中 (預設值)                                 | ▼ 重設(E) |
|                                                                                             |                                         |         |

操作11:將雜項的大項下使用 SmartScreen 篩選、使用快顯封鎖程式 改為停用,最後按下確定。

| 0                 | ) 停用<br>) 酌田                                      | *               |
|-------------------|---------------------------------------------------|-----------------|
| 0                 | 提示                                                |                 |
| 」<br>同<br>使       | 田 SmartScreen 篩躍                                  |                 |
| 0                 | 停用                                                |                 |
| C                 | 設用                                                |                 |
| 一個                | 用快顯封鎖程式                                           |                 |
| 0                 | 停用                                                |                 |
| _ 0               | 1 啟用                                              |                 |
| 拖                 | 波或複製及貼上檔案<br>———————————————————————————————————— |                 |
| C                 | (停用                                               |                 |
| 0                 | ) 段用                                              |                 |
|                   | / 捷小<br>                                          |                 |
|                   |                                                   |                 |
|                   |                                                   |                 |
| *重新取動             | Internet Explorer 後生效                             |                 |
|                   | 定                                                 |                 |
| [設自訂設]            |                                                   |                 |
| 設自訂設<br>設着(R)・    | - (預設値) -                                         | ( <b>重設</b> (E) |
| [設自訂設]<br>[設為(R): |                                                   | 重設(E)           |
| 記台訂設<br>記録為(R):   |                                                   | 重設(E)           |

操作12:系統提示請按下是。

| 警告! | x                           |
|-----|-----------------------------|
| •   | 您確定要變更此區域的設定嗎?<br>是(Y) 否(N) |
|     |                             |

操作13:按下隱私權,取消開啟快顯封鎖程式。

| 設定                    |                                         |                                  |              |      |                |                    |                     |
|-----------------------|-----------------------------------------|----------------------------------|--------------|------|----------------|--------------------|---------------------|
| 2                     | 温取                                      | 網際網路區                            | 围城的設         | 定。   |                |                    |                     |
| 4                     |                                         |                                  |              |      |                |                    |                     |
| -1                    | <b>ф</b>                                |                                  |              |      |                |                    |                     |
| 8                     |                                         | 捕鲸无管                             | 了課題私         | 權政策的 | 第三方Co          | okie               |                     |
|                       | - #                                     | 可親那些冷                            | 初期確          | 計可就語 | 仔恋的理解          | <b>資料的</b>         | <b>弗</b> 二万         |
|                       | 0.0                                     | JOKIE                            |              |      |                |                    |                     |
| -                     | یں۔<br>19 ا                             | R制那些没<br>R制那些没                   | 8有明確         | 許可就儲 | 存您的連絡          | 各資訊的               | 第一方                 |
|                       | □ -β<br>Cα                              | okie<br>限制那些沒<br>ookie           | §有明確         | 許可就儲 | 存您的連絡          | 8資訊的!              | 第一方                 |
|                       | -β<br>-β<br>-β                          | okie<br>艮制那些没<br>pokie           | <b>没有明確</b>  | 許可就儲 | 存您的連絡          | 各資訊的!              | 第一方                 |
|                       | □ - β<br>□ - Ca                         | JOKE<br>長制那些沒<br>Jookie          | 2月明確<br>入(1) | 許可就儲 | 存您的連絲<br>階(\\) | 各資訊的!<br>預設(       | <b>第一方</b><br>直(D)  |
|                       | □ - 『<br>Ca<br>沾台(S)                    | ookie<br>B制那些沒<br>pokie          | そ有明確<br>入(I) | 許可就儲 | 存您的連絲<br>階(\\) | 各資訊的!<br>預設(       | <b>第一方</b><br>直(D)  |
| ]<br>-<br>-<br>!<br>! | □ - <sup>β</sup><br>Cc<br>站台(\$)        | Jokie<br>艮制那些沒<br>Jokie          | そ有明確<br>入(I) | 許可就儲 | 存您的連絡<br>階(V)  | 各資訊的!<br>預設(       | <b>第一方</b><br>直(D)  |
|                       | CC<br>B<br>CC<br>は台(S)<br>対鎖程式<br>- 阻止: | DARIE<br>良制那些沒<br>pokie<br>大部份快暑 | (1)          | 許可就儲 | 存您的連絡<br>階(V)  | 各資訊的!<br>預設(<br>設定 | 第一方<br>直(D)<br>Ξ(E) |

操作14:按下進階,找到安全性大項,勾選允許主動式內容在本機電

腦區域中執行,按下套用,按下確定。

|        | 安全性        | 將加密於        | 網百存到                   | 副碱碟                      |                |              | ^      |
|--------|------------|-------------|------------------------|--------------------------|----------------|--------------|--------|
|        | ▼ 允許       | 主動式內        | 容在本植                   | <b>憲電腦區</b> 均            | 或中執行*          | 2.           |        |
| 1.     | 1 九許       | 來自 CD       | 的主動式                   | 内容在我                     | 拋電腦上           | 執行*          | 111    |
|        | □ 切換       | 安王祖兴        | ·非女王1<br>立被击到          | 19月11日<br>19月1日<br>19月1日 | 爱田警告<br>F 分許確比 | 的原城峡         | Zž.    |
|        | 即使         | 资章無效        | 也允許執                   | 執行或安徽                    | 陵軟體            | H A GEASCHAL | 502 L- |
|        | 📄 使用       | SSL 2.0     |                        |                          |                |              |        |
|        | 🔽 使用       | SSL 3.0     |                        |                          |                |              |        |
|        | ☑ 使用       | TLS 1.0     |                        |                          |                |              |        |
|        | ● 使用       | TLS 1.1     |                        |                          |                |              |        |
|        | 12 12 円    | TLS 1.2     | <b>-</b>               |                          |                |              | +      |
|        | N RVH      | TUUM 15A    | I <del>F</del><br>111. |                          |                |              | •      |
| *重     | 新散動 Ir     | nternet Exp | olorer 後:              | 生效                       |                |              |        |
|        |            |             |                        | [                        | 還原成進           | 階預設值         | (R)    |
| ₩<br>1 | nternet Ex | nlover à유도  | 2                      |                          |                |              |        |
| milk   | 余所有暫有      | 戸槛、停用       | 」<br>診断番粉              | 附加元件                     | ,並重            | 于机力          | n      |
| 設所     | 有變更的       | 設定。         | 1/012/000              |                          |                | 単調除          | y      |
| 只有     | 有當瀏覽器      | 暑處於無法       | 使用狀                    | 態時,才                     | 能使用。           |              |        |
|        |            |             |                        |                          |                |              |        |
|        |            |             |                        |                          |                |              |        |

操作15: 關閉所有 Internet Explorer 瀏覽器,再重新開啟,進入公 文系統登入頁面確認右下角有顯示信任的網站,表示設定成 功。

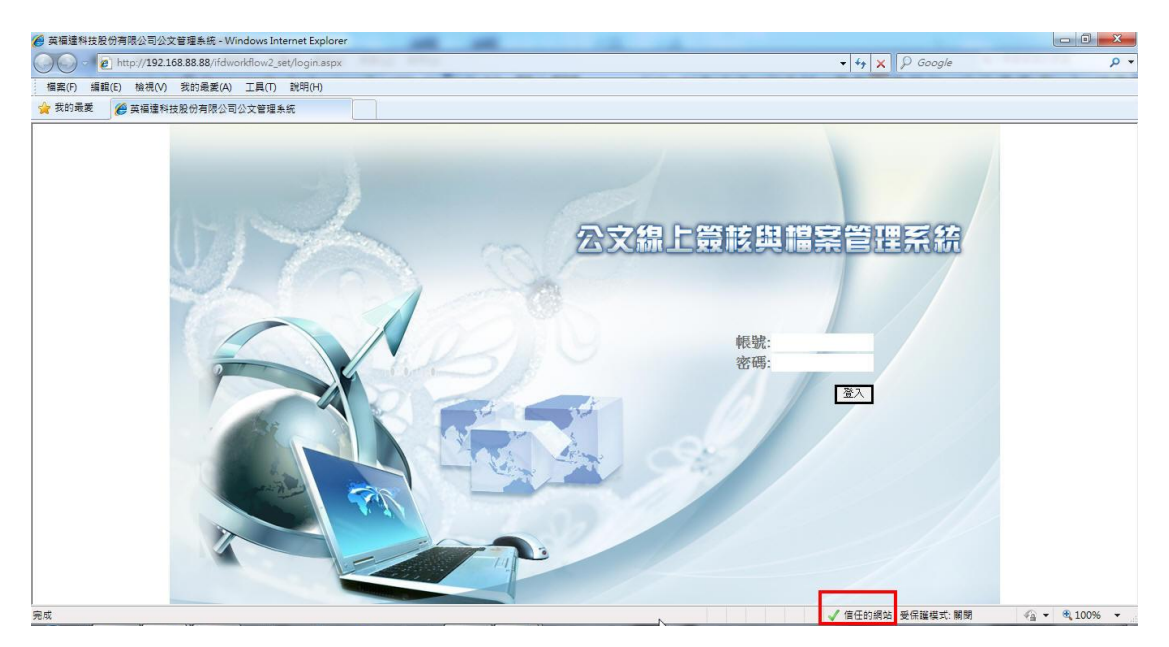

#### 第四節 Internet Explorer 6.0

本節介紹 ie 6 安全性設定,可透過下列之說明來設定。

步驟 1: 開啟 Internet Explorer 按下說明,按下關於 Internet Explorer。

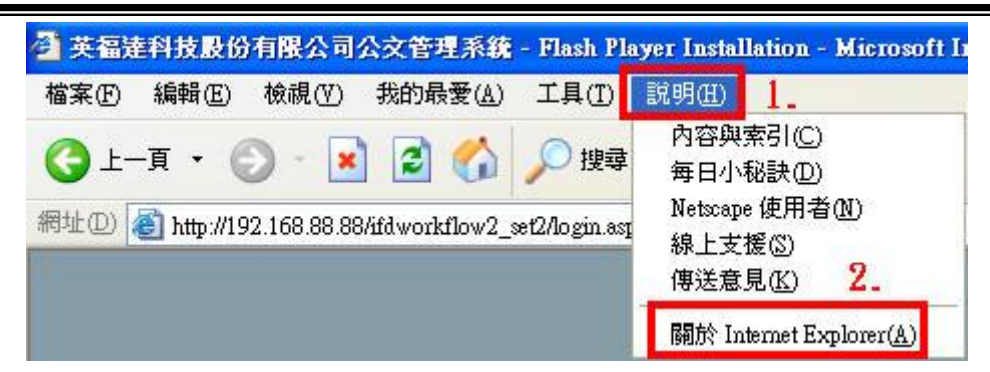

步驟2:判斷版本為6。

| 🗿 關於 Internet Explorer                                                                                           |  |
|----------------------------------------------------------------------------------------------------|--|
| Microsoft<br>Microsoft<br><b>Internet Explorer</b><br>版本: 6.0.2900.2180.xpsp_sp2_gdr.050301-1519<br>加密通度: 128-位元 |  |

步驟3:按下工具,按下網際網路選項。

| 工具( <u>T</u> ) | 説明(H)        |   |
|----------------|--------------|---|
| 郵件和            | 新聞(M)        | + |
| 快顯封            | 鎖程式(P)       |   |
| 管理附            | 加元件(A)…      |   |
| 同步處            | 理(S)         |   |
| Window         | vs Update(U) |   |

步驟4:按下一般,按下設定。

| 祭御路  | 選項                              |                                      |                          |                           |                            |               | ?             |
|------|---------------------------------|--------------------------------------|--------------------------|---------------------------|----------------------------|---------------|---------------|
| 一般   | 安全性                             | 隱私權                                  | 内容                       | 連線                        | 程式集                        | 進階            | ]             |
|      | 1。<br>您可」<br>網址(<br>使用E         | 以變更當的<br><u>R</u> ): htt<br>目前的設定    | F首頁的<br>p://www.<br>Ē℃)Ø | 畫面。<br>google.co<br>5用預設的 | m.tw/<br>D畫面①]             | 使用雪           | 2000日月1日      |
| Temp | porary Inte<br>您在新<br>後快说       | met files<br>間際網路」<br>東査関。<br>刪除 Coo | -瀏覽過<br>kie(])           | 的畫面會                      | 存到特定了                      | 資料夾中<br>設定(S) | 供日<br>        |
|      | (History)<br>[記錄]<br>方便划<br>畫面例 | ] (History)<br>恋快速存取<br>民留天數(]       | 資料夾<br>双最近檢<br>Ω:        | 包含您曾<br>視過的畫              | 經瀏覽過的<br>面。<br>2 <b>\$</b> | り網頁連約<br>【清除詞 | 結,<br>記錄(H)   |
|      | ₿@                              | (字型                                  | M)                       | ) ( 語言<br>確定              |                            | (存取設)<br>消    | <b>定(E)</b> ) |

步驟5:按下每次查閱畫面時,按下確定。

| <ul> <li>○ 日動(鱼)</li> <li>○ 永遠不檢查(M)</li> <li>『         Temporary Internet files 資料夾</li> <li>目前的位置: C:\Documents and<br/>Settings\\dministrator\Local<br/>Settings\Iemporary Internet Files\</li> <li>使用的磁碟總空間(D):</li> <li>255 ✿ MB</li> <li>移動資料夾(M)</li> <li>檢視檔案(Y)</li> <li>檢視檔案(Y)</li> </ul> |                  | 的畫面是否有較新的版本: [閱畫面時(匹)] 1.                                                                                                    |
|----------------------------------------------------------------------------------------------------|------------------|----------------------------------------------------------------------------------------------------|
| <ul> <li>◆永遠不檢查(M)</li> <li>Temporary Internet files 資料夾</li> <li>目前的位置: C:\Documents and<br/>Settings\Administrator\Local<br/>Settings\Temporary Internet Files\</li> <li>使用的磁碟總空間(D):</li> <li>255 MB</li> <li>移動資料夾(M)</li> <li>檢視檔案(Y)</li> <li>檢視檔案(Y)</li> </ul>                               |                  | (1)                                                                                                    |
| Temporary Internet files 資料夾         目前的位置:       C:\Documents and<br>Settings\Administrator\Local<br>Settings\Temporary Internet Files\         使用的磁碟總空間①:       255 • MB         診動資料夾(M)       檢視檔案(V)                                                                                            | ○永遠不             | -<br>檢查(N)                                                                                                    |
| 目前的位置: CADocuments and<br>SettingsAdministratorALocal<br>SettingsATemporary Internet FilesA<br>使用的磁碟總空間①:<br>255 ✿ MB<br>移動資料夾 M 檢視檔案(Y) 檢視物件(Q)                                                                                                    | Temporary Intern | et files 資料夾                                                                                                    |
| 使用的磁碟總空間①:<br>255 ↓ MB<br>移動資料夾 M 檢視檔案(Ÿ 檢視物件(②                                                                                                    | 目前的位置:           | C.\Documents and<br>Settings\Administrator\Local<br>Settings\Temporary Internet Files\                                                                                                    |
| 255 	 MB<br>移動資料夾(M) 檢視檔案(Y) 檢視物件(Q)                                                                                                    | 使用的磁碟總空          | 間①:                                                                                                    |
| 移動資料夾(M) 檢視檔案(Y) 檢視物件(Q)                                                                                                    | -0               | 255 🗢 MB                                                                                                    |
| 【移動資料夾(M)…】   檢視檔案(V)…     檢視物件(Q)…                                                                                                    |                  | erection of the second second s |
|                                                                                                    | 【移動資料夾(M         | )] 檢視檔案(型) 檢視物件(@)                                                                                                    |
|                                                                                                    |                  | 2. 確定 取消                                                                                                    |

步驟 6:按下安全性,按下信任的網站,按下網站。

| 祭和教          | 運項   | L                                             | ?          |
|--------------|------|-----------------------------------------------|------------|
| 一般           | 安全性  | 隱私權 內容 連線 程式集 進階                              | 1          |
| 您可」          | 以針對每 | -個網頁內容的「區域」指定個別的安全性②                          |            |
| (            | 3    | S 2. 😑                                        | ^          |
| 網            | 際網路  | 近端内部網(信任的網站)限制的網站 路                           | ~          |
|              | 信任的编 |                                               | (1)        |
| $\checkmark$ | 或資料的 |                                               | <u>5</u> ) |
| 此圈           | 域的安全 | 此區或沒有網站<br>層級( <u>L</u> )                     |            |
|              | 自訂   |                                               |            |
|              |      | 订設定。<br>變更設定,諸按 [自訂層級]。<br>適用建業的設定,該按 [預設局級]。 |            |
|              | - 34 | C使用处器用2200℃,器100[]其100倍和3]。                   |            |
|              |      |                                               |            |
|              |      | 自訂層級(C) 預設層級(                                 | D          |
| -            |      | · · · · · · · · · · · · · · · · · · ·         |            |
|              |      | 確定                                            | 套用(A)      |

步驟7:取消此區域內的所有網站需要伺服器驗證,輸入公文系統網 址,按下新增,會加入到網站列表中,最後按下確定。

| ♥ 使用該區域的<br>使用該區域的      |                  | - <sup>™</sup> ™™™™™™™™™™™™™™™™™™™™™™™™™™™™™™™™™™™ |
|-------------------------|------------------|----------------------------------------------------|
| http://192.168.88.88/if | dworkflow2_set2/ | 新增(A)                                              |
| 周站(₩):                  | 4.               |                                                    |
| http://192.168.88.88/if | dworkflow2_set2/ | 移除(R)                                              |
|                         |                  |                                                    |
|                         |                  |                                                    |

步驟8:按下信任的網站,按下自訂等級。

| 祭御時 | 運項                     |                          |               |               |           |                 | ?       |
|-----|------------------------|--------------------------|---------------|---------------|-----------|-----------------|---------|
| 一般  | 安全性                    | 隱私權                      | 內容            | 連線            | 程式        | 集 進階            |         |
| 您可」 | 以針對每一                  | 個網頁內容                    | 節的「區          | 域」指於          | 它個別的      | 的安全性(2          | 2)      |
| 網   | <b>了</b><br>際網路        | <b></b><br>近端内部編<br>路    | 8             | ✓ 1<br>E的網站   | 限制        | <b>)</b><br>的網站 | <       |
|     | 信任的事<br>這個區域<br>或資料的   | <b>站</b><br>包含您相信<br>網站。 | 言不會破          | 壞電腦           |           | 一網站             | 5(2)    |
| 此语  | [域的安全]                 | 層級(正) —                  |               |               |           |                 |         |
|     | 自訂<br>自讀<br>- 要<br>- 要 | 設定。<br>愛更設定<br>使用建議的     | ,諸按[[<br>]設定, | 自訂層級<br>請按 [預 | ]。<br>設層級 | ]•              |         |
|     |                        |                          |               | 2.            |           |                 |         |
|     |                        |                          | 自訂層           | 銀(C)          |           | 預設層級            |         |
|     |                        |                          |               | 確定            |           | 取消              | ) 套用(丛) |

步驟9:將ActiveX控制項與插件大項下全部改為啟用(共7項)。

| 安全性設定  | Ē                                                                       |                                 |          | ? 🗙        |
|--------|-------------------------------------------------------------------------|---------------------------------|----------|------------|
| 設定(S): | aX 控制項與插<br>進位和指令碼<br>系統管理員<br>停用<br>的 啓用<br>前<br>時用<br>的 啓用<br>別<br>提示 | i件<br>約7為<br>已批准<br>ActiveX 控制项 | <b>A</b> |            |
|        | 「載簽名的 Act<br>) 停用<br>19                                                 | iveX 控制項                        |          | >          |
| 重設爲低   | ): 低安全性                                                                 |                                 | ▼ (      | 重設E)<br>取消 |

步驟10:按下確定。

| <ul> <li></li></ul> | 制項<br>項                                                                                                    |                                                                                                    |
|---------------------|----------------------------------------------------------------------------------------------------|----------------------------------------------------------------------------------------------------|
|                     | )                                                                                                    | >                                                                                                    |
| 設定                  |                                                                                                    |                                                                                                    |
|                     |                                                                                                    |                                                                                                    |
|                     | X 控制項與插件<br>進位和指令碼行為<br>)系統管理員已批准<br>)停用<br>)啓用<br>載未簽署的 ActiveX 控<br>)停用<br>)投示<br>載簽名的 ActiveX 控制<br>)停用<br>)啓用 | X 控制項與插件<br>進位和指令碼行為<br>) 系統管理員已批准<br>) 停用<br>動 略用<br>動 格用<br>) 停用<br>) 提示<br>載簽名的 ActiveX 控制項<br>) 停用<br>) 停用 |

步驟 11:顯示訊息,按下是。

| 警告! |       |              |
|-----|-------|--------------|
| 1   | 要變更這個 | 固區域的安全性設定嗎?  |
|     | 是(Y)  | 否 <u>N</u> ) |

步驟12:按下隱私權,取消封鎖快顯。

| 2.41.2 | anar 48                                                                                          | 0.000-011-0.000 |                 | - V            |         |                              | 1           |
|--------|--------------------------------------------------------------------------------------------------|-----------------|-----------------|----------------|---------|------------------------------|-------------|
| 般      | 安全性                                                                                              | 隱私權             | 內容              | 連線             | 程式集     | 進階                           |             |
| 設計     | 福 1.                                                                                             |                 |                 |                |         |                              |             |
|        | 移動消                                                                                              | 骨桿來選項           | 又網際網            | 路區域的           | 隱私權設定   | Ē∘                           | 1           |
| E.     |                                                                                                  |                 |                 |                |         |                              |             |
|        | ф                                                                                                |                 |                 |                |         |                              |             |
| 1      | - ±                                                                                              | 捕钟子爸            | 的翅蹼形            | 權政策的           | 第三方 იიი | kie                          |             |
| 23     |                                                                                                  | <b>打到那些</b> 沒   | 有您的             | 明確許可           | 就使用個人   | 識別資訊的                        | 5           |
| -6     | 第.                                                                                               | 三万 cook<br>開那些沒 | e<br>名明確        | 許可就使           | 用個人識別   | 」資訊的第一                       | 2           |
| +      | - 方                                                                                              | cookie          |                 | 00000000000000 |         | 2 / 10 / TO / TO / TO / TO / |             |
|        | 1 -                                                                                              |                 |                 |                |         |                              |             |
|        |                                                                                                  |                 |                 |                |         |                              |             |
|        | 網站(5)                                                                                            | 🛛               | [入①             | 〕<br>〕<br>進    | 皆(17)   | 預設値の                         |             |
|        | -                                                                                                | -               |                 |                |         |                              |             |
| 快暴     | 朝<br>朝<br>朝<br>朝<br>報<br>記<br>に<br>-<br>-<br>-<br>-<br>-<br>-<br>-<br>-<br>-<br>-<br>-<br>-<br>- | → 空間(公本主要)      | 副编合             | 1957日。         |         |                              |             |
| 6      |                                                                                                  | 「目い」の「花葉        | enter esta da c | MBR-776 -      |         |                              |             |
| -      | □野                                                                                               | 鎖快顯④            | 2.              |                |         | 設定値(E)                       |             |
|        |                                                                                                  |                 |                 |                |         |                              |             |
|        |                                                                                                  |                 |                 |                |         |                              |             |
|        |                                                                                                  |                 | C               |                |         | Ads C                        | <b>本田</b> 公 |

步驟 13:按下進階,安全性大項下勾選允許屬動式內容在我電腦上的 檔案中執行,按下套用,再按下確定。

| 國際         | <b>新建</b> 項                                                                                                    |                                   |                      |                                                                                                    |                               |      | ?             |
|------------|----------------------------------------------------------------------------------------------------|-----------------------------------|----------------------|----------------------------------------------------------------------------------------------------|-------------------------------|------|---------------|
| 段          | 安全性                                                                                                    | 隱私權                               | 内容                   | 連線                                                                                                    | 程式集                           | 進階   |               |
| 定(         | <u>S</u> ):                                                                                                    |                                   |                      |                                                                                                    | 1                             |      |               |
| <b>a</b> 3 | ● 永遠展<br>● 焦點燈<br>安全性                                                                                                    | 開影像的<br>]擇變更時                     | 替代交字<br>同時移動         | E<br>動系統游                                                                                                    | 慓                             |      | ^             |
|            | <ul> <li>✓ 元許主</li> </ul>                                                                                                    | 加密的網<br>動式内容                      | 百存到的<br>在我電服         | ₩<br>日本<br>日本<br>日本<br>日本<br>日本<br>日本<br>日本<br>日本<br>日本<br>日本<br>日本<br>日本<br>日<br>日<br>日<br>日<br>日<br>日<br>日<br>日<br>日<br>日<br>日<br>日<br>日<br>日<br>日<br>日<br>日<br>日<br>日<br>日 | <b>案中執行</b>                   | 1    |               |
|            | <ul> <li> <del>九許元</del> </li> <li>             切換安         </li> <li>             如果傳         </li> </ul>                                                                                                    | <del>白 CD 的</del><br>全性與非<br>送表單被 | 主動式自<br>安全性榜<br>重新導向 |                                                                                                    | <del>)電腦上執</del><br>出警告<br>警告 | i.   |               |
|            | <ul> <li>✓ 即使簧</li> <li>✓ 使用 SX</li> <li>✓ 使用 SX</li> </ul>                                                                                                    | 章無效也<br>SL 2.0<br>SL 3.0          | 允許執行                 | <b>丁或安裝</b> 車                                                                                                    | 次體                            |      |               |
|            | ● 使用 TI<br>✔ 啓用設                                                                                                    | LS 1.0<br>定檔助理                    | 員                    |                                                                                                    |                               |      |               |
|            | ✓ 啓用整 ✓ おおおいろう おおおいろう おおおいろう おおおいろう おおおいろう ひょうちょう ひょうちょう ひょうちょう ひょうちょう ひょうちょう おおいろう おおいろう おおいろう おおいろう おおいろう おおいろう おおいろう おおいろう おおいろう おおいろう おおいろう おおいろう おおいろう ひょうちょう ひょうちょう ひょうちょう おいしょう おいしょう おいしょう おいしょう おいしょう ひょうちょう ひょうちょう おいしょう ひょうちょう ひょうちょう ひょうちょう ひょうちょう ひょうちょう ひょうちょう ひょうちょう ひょうちょう ひょうちょう ひょうちょう ひょうちょう ひょうちょう ひょうちょう ひょうちょう ひょうちょう ひょうちょう ひょうちょう ひょうちょう ひょうちょう ひょうちょう ひょうちょう ひょうちょう ひょうちょう ひょうちょう おいちょう ひょうちょう かいちょう かいちょう ひょうちょう ひょうちょう ひょうちょう ひょうちょう ひょうちょう ひょうちょう ひょうちょう ひょうちょう ひょうちょう ひょうちょう ひょうちょう ひょうちょう ひょうちょう ひょうちょう ひょうちょう ひょうちょう ひょうちょう ひょうちょう ひょうちょう ひょうちょう ひょうちょう ひょうちょうちょうちょう ひょうちょうちょうちょうちょうちょうちょうちょうちょうちょうちょうちょうちょうちょ | 合的 Win<br>下載程式                    | dows 驗言<br>的簽音       | 登(需要重                                                                                                    | 『新啓動)                         |      | ~             |
|            |                                                                                                    |                                   |                      |                                                                                                    | 圜                             | 原成預設 | 值( <u>R</u> ) |
|            |                                                                                                    |                                   |                      | 確定                                                                                                    | D D                           | (消 ) | 套用(2          |

步驟 14: 關閉所有 Internet Explorer 瀏覽器,再重新開啟,進入公 文系統登入頁面確認右下角有顯示信任的網站,表示設定成 功。

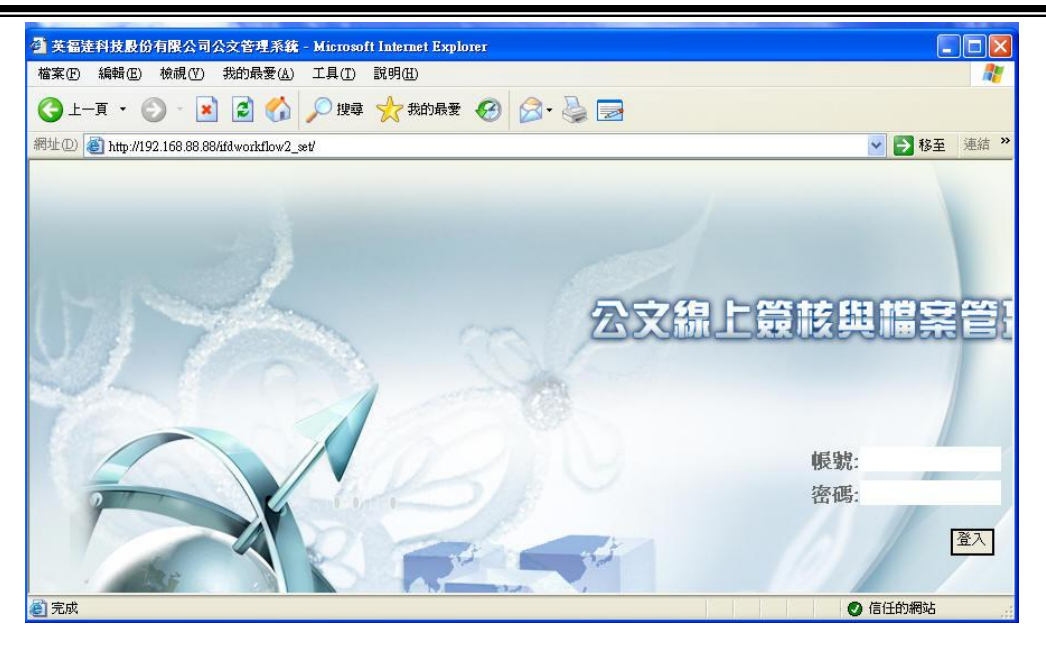

第五節 Internet Explorer 9.0 相容性檢視設定

本節介紹 ie 9 相容性檢視設定,可透過下列之說明來設定。 操作步驟

操作1:滑鼠移動至頁籤旁空白處。

| Attp://192.168.88.88/JFDWORKFLOW2_SET/ | LOGIN.ASPX 🔎 🛪 🗟 🕻 X 🧔 英福連科技股份有限公司公 × | - <b> ×</b><br>^ |
|----------------------------------------|---------------------------------------|------------------|
|                                        |                                       |                  |
| UTA-                                   | 公文線上鏡核與檔案                             | 管理系統             |

操作2: 滑鼠右鍵單擊顯示工具列表。

操作3: 滑鼠左鍵單擊選擇功能表列。

| 🤗 英福達科技股份有限公司公 🗙 👘 👘 | 功能表列(E)                               | 2      |
|----------------------|---------------------------------------|--------|
|                      | 我的最爱列(A)<br>命令列(O)<br>( 狀態列(T)<br>MSN |        |
| 1. 文伯上答林阳            | <ul> <li></li></ul>                   |        |
|                      | p 遺原(R)<br>移動(M)<br>+小(C)             |        |
|                      | ス小(S)<br>最小化(N)<br>■ 最大化(X)           |        |
| 帳號:A0                | x 嗣閉(C)                               | Alt+F4 |

操作4:上方顯示出隱藏的功能表列,請按下工具,再按下相容性檢視

設定。

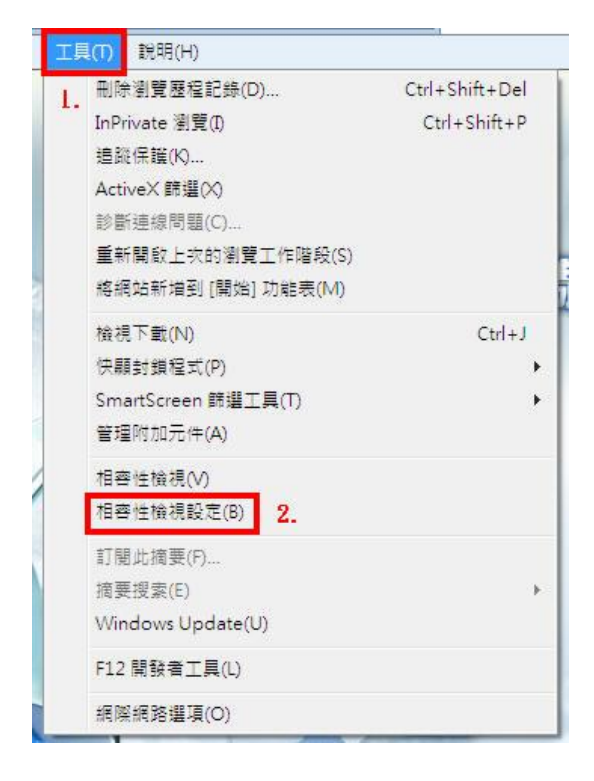

操作5:輸入公文系統網址,按下新增,不勾選在相容性檢視下顯示所 有網站,按下關閉。

| 您可以新增和移除 [相容性檢視] ·                                                           | 下顯示的網站。<br><mark>2</mark> - |
|------------------------------------------------------------------------------|-----------------------------|
| (特別語)との):<br>92.168.88.88                                                    | 新增(A)                       |
| 140.119.221.52<br>192.168.88.62<br>192.168.88.80<br>ntu.edu.tw<br>yml.com.tw | [移除(R)                      |
| ]包含來自 Microsoft 的更新網站清單(U)<br>]在相容性檢視下顯示內部網路網站(I)<br>]在相容性檢視下顯示所有網站(E)       | 34_                         |

第六節 Internet Explorer 8.0 相容性檢視設定

本節介紹 ie 8 相容性檢視設定,可透過下列之說明來設定。 操作步驟

步驟1:按下工具,按下相容性檢視設定。

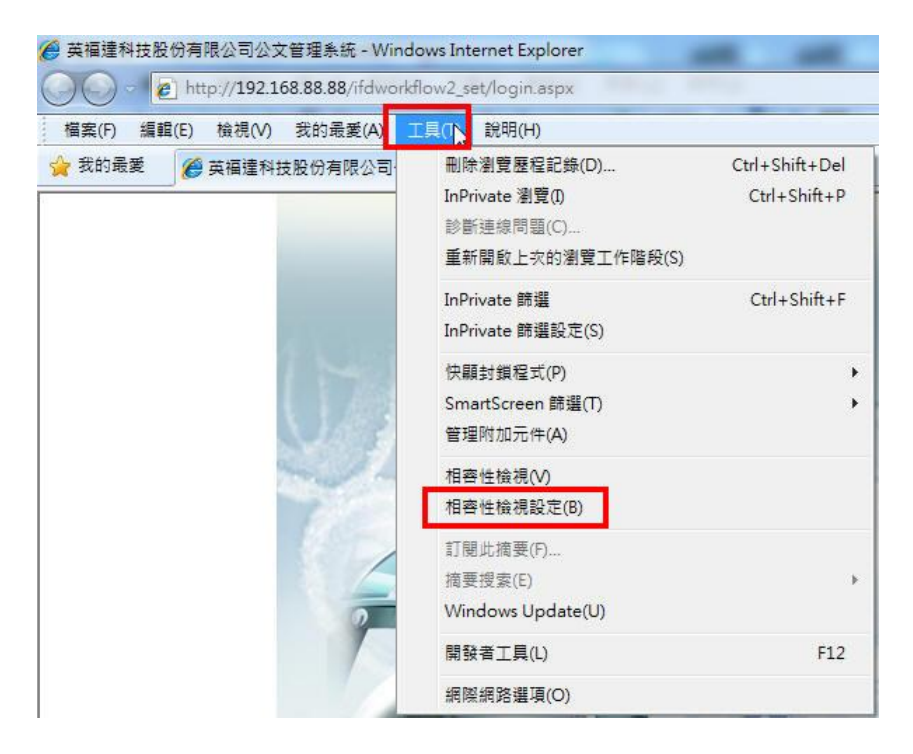

步驟 2:輸入公文系統網址,按下新增,不勾選在相容性檢視下顯示所 有網站,按下關閉。

| 92.168.88.88                                                                 | 新增(A) |
|------------------------------------------------------------------------------|-------|
| 140.119.221.52<br>192.168.88.62<br>192.168.88.80<br>ntu.edu.tw<br>yml.com.tw |       |
|                                                                              | ~     |

# 第二章 Adobe Flash Player 設定

系統登入前,所有使用者可能遇到的問題與解決方式。

第一節 本機儲存區提示

本節介紹當本機儲存區遇到 Adobe Flash Player,可透過下列之 說明來設定。

操作步驟

步驟 1: 第一次登入系統時, Flash Player 會提示如下圖。

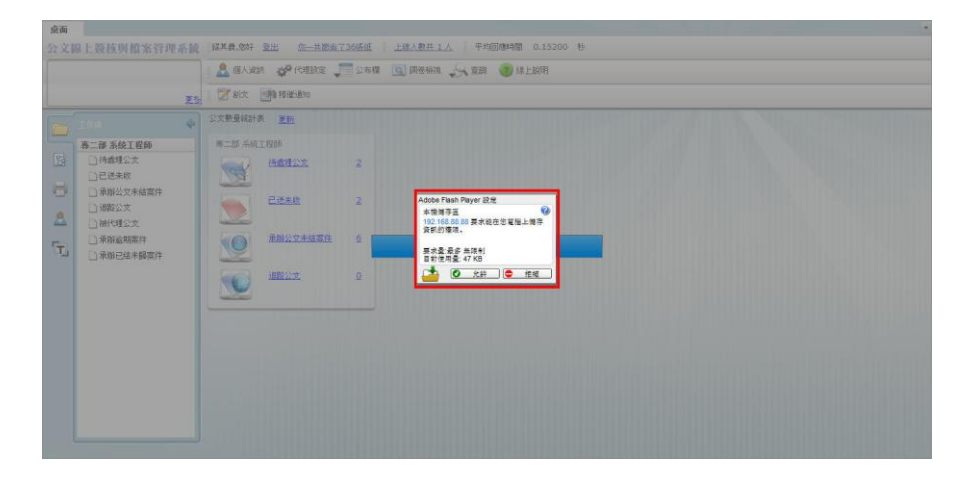

步驟 2:請按下允許,會有三次,分別要求不同的容量。

| Adobe F     | Flash Player 設定               |
|-------------|-------------------------------|
| 本機像         | 存표 🕜                          |
| 192.16      | 88.88.88 要求能在您電腦上儲存           |
| 資訊的         | 」權限。                          |
| <b>≂</b> +5 |                               |
| 目前使         | 用量: 0 KB                      |
| <b>_</b>    | ⑦ 允許 ● 拒絕                     |
| Adobe f     | Flash Player 設定               |
| 本機關         | 存區 🕜                          |
| 192.18      | 8.88.88要求能在您電腦上儲存             |
| 資訊的         | ]權限。                          |
|             | E & LOO KD                    |
| 安水園 目前使     | (                             |
| -           | A 445 A 3642                  |
|             |                               |
| Adaba E     | Jack Disver the               |
| +###        | hasii Fiayel at j∈<br>7≓rat 🕜 |
| 中域 昭        | ○ 00 00 第4 余水分(市中部 L Mat 左)   |
| 資訊的         | 權限.                           |
| 要求量目前使      | :最多 無限制<br>用量: 0 KB           |
| C.          |                               |
|             | ♥ 九冊 ● 1日和                    |

第二節 解除重複詢問

本節介紹當 ie 常遇到重覆詢問,可透過下列之說明來設定。

操作步驟

步驟1:通常使用過優化軟體移除 Internet Explorer 暫存檔案時,再 次登入系統就會顯示上一節的提示,而 Internet Explorer 中有一項設定,每當關閉 Internet Explorer 瀏覽器時都會 自動刪除暫存檔案如下圖所示。

步驟2:請按下工具,按下網際網路選項。

| OO - Attp://192.168.88.88/ifdwo | rkflow2_set/login.aspx                                                                 |                                |
|---------------------------------|----------------------------------------------------------------------------------------|--------------------------------|
| 檔案(F) 編輯(E) 檢視(V) 我的最愛(A)       | 工具(T) 說明(H)                                                                            |                                |
| 我的最愛     英福達科技股份有限公司            | <ol> <li>刪除瀏覽歷程記錄(D)<br/>InPrivate 瀏覽(I)<br/>診斷連線問題(C)<br/>重新開啟上次的瀏覽工作階段(S)</li> </ol> | Ctrl+Shift+Del<br>Ctrl+Shift+P |
|                                 | InPrivate 篩選<br>InPrivate 篩選設定(S)                                                      | Ctrl+Shift+F                   |
|                                 | 快顧封鎖程式(P)<br>SmartScreen 篩選(T)<br>管理附加元件(A)                                            | *                              |
|                                 | 相容性檢視(V)<br>相容性檢視設定(B)                                                                 |                                |
|                                 | 訂閱此摘要(F)<br>摘要授素(E)<br>Windows Update(U)                                               | •                              |
|                                 | 開發者工具(L)                                                                               | F12                            |
|                                 | Fiddler2 2.                                                                            |                                |
|                                 | 網際網路選項(O)                                                                              |                                |

步驟 3: 確認結束時刪除瀏覽記錄沒有勾選,如果有勾選,請取消再按 下套用,按下確定。

| 股   | 安全性               | 11日日本 11日日本 11日日年 11日日年 11日日年 11日日年 11日日年 11日日年 11日日年 11日日年 11日日年 11日日年 11日日年 11日日年 11日日年 11日日年 11日日年 11日日年 11日日年 11日日年 11日日年 11日日年 11日日年 11日日年 11日日年 11日日年 11日日年 11日日年 11日日年 11日日年 11日日年 11日日年 11日日年 11日日年 11日日年 11日日年 11日日年 11日日年 11日日年 11日日年 11日日年 11日日年 | 容            | 蓮線     | 程式集          | 准階          | 1         |
|-----|-------------------|----------------------------------------------------------------------------------------------------|--------------|--------|--------------|-------------|-----------|
|     |                   |                                                                                                    |              | VT INV | TIT'S ANK    | 7218        |           |
| 領   | ++75              | *****                                                                                                    |              | ** 375 |              |             |           |
| 1   | 右要                | <b>把</b> 亚百貝索5                                                                                                    | 儒徴 '         | 請分打    | <b>駒</b> 人谷別 | 的網址()       | K)        |
|     | abo               | out:blank                                                                                                    |              |        |              |             | *         |
|     |                   |                                                                                                    |              |        |              |             | -         |
|     | -                 |                                                                                                    |              |        |              |             | 2012 - 61 |
|     | 使                 | 用目前的網頭                                                                                                    | 頁(C)         | 使用預    | 設值(F)        | 使用空         | 白頁(B)     |
| 劉覽服 | 歷程記錄              |                                                                                                    |              |        |              |             |           |
| 1   | ▶ 删除 <sup>3</sup> | 暫存檔、歷程                                                                                                    | 記録、          | Cookie | 、儲存的         | 密碼及網        | 頂表        |
|     |                   | il ∘                                                                                                    | 1.000.01.000 |        |              |             |           |
|     | 1 結               | 束時刪除瀏                                                                                                    | 覽記錄(         | W)     |              |             |           |
|     |                   |                                                                                                    |              | 刪除     | (D)          | 設力          | Ĕ(\$)     |
| 印动  | -                 |                                                                                                    |              | 6      |              |             |           |
| 0   | )<br>變更           | 嗖载預設值。                                                                                                    |              |        |              | 소지는<br>동안 1 | 星の        |
| r   | )                 |                                                                                                    |              |        |              | 877         | - \*/     |
| 索引体 | 票籤                |                                                                                                    |              |        |              | 95          |           |
| F   | 變更,               | 以索引標籤製                                                                                                    | <b>稣網頁</b>   | 的方式    | •            | 設成          | È(T)      |
|     | 3                 |                                                                                                    |              |        |              |             |           |
| 外觀  |                   |                                                                                                    |              |        |              |             |           |
| 1   | <u> </u>          | )<br>( 語言)                                                                                                    | (L)          | (字)    | EU/MI)       | 協助"         | 「目の」      |
| 2   |                   |                                                                                                    | μ)           | 1.5    | ±\447        | 000+95-     | L94(D)    |
|     |                   |                                                                                                    |              |        |              |             |           |
|     |                   |                                                                                                    |              |        |              |             |           |

## 第三章 關閉瀏覽器外掛程式快顯封鎖設定

IE 瀏覽器時常會附加許多工具列,例如 Yahoo Tool Bar 、Google Tool Bar、Windows Live Tool Bar 常有阻擋彈跳視窗的功能,當登入公 文系統時可能輸入密碼後仍無反應,這時請參考下列工具列關閉方式。

第一節 關閉 Google ToolBar

本節介紹如何關閉 Google ToolBar,可透過下列之說明來設定。 操作步驟:

操作1:按下瀏覽器上方 Google 工具列,更多設定。

公文線上簽核與檔案管理系統

|          | http://192.168.88.88/ifdworkfl | ow2_set/login.aspx |                |
|----------|--------------------------------|--------------------|----------------|
| 當案(F) 編輯 | (E) 檢視(V) 我的最愛(A) 工            | 具(T) 說明(H)         |                |
| Google   |                                |                    | ▼ 🛂 搜尋 🔹 更多設定: |
| 我的最愛     | 🧭 英福達科技股份有限公司公3                | 文管理系統              |                |

操作2:按下彈出式視窗攔截器,選擇永遠允許來自公文網址的彈出式 視窗。

|     | Google 新聞<br>按鈕庫 | + | - |                             |
|-----|------------------|---|---|-----------------------------|
| S.  | 分享               | • |   |                             |
| 8   | 彈出式視窗攔截器         | × |   | 彈出式視窗攔截器                    |
| A   | 拼字檢查             | + |   | 永遠允許來自 192.168.88.88 的彈出式視窗 |
| ČA. | 翻譯               | • |   | 顯示已被攔截的彈出式視窗                |
| 1   | 自動填入             | • |   | 重設計數 (己攔截 0 個彈出式視窗)         |
| ٢   | 全部反白標明           |   | 2 | ╲┉╓᠘ <u>╒</u> ╒┉╳┿┉囲╤       |
|     | 固定所有按鈕           |   |   |                             |

操作3:重新登入系統即可。

## 第二節 關閉 Yahoo ToolBar

本節介紹如何關閉 Yahoo ToolBar,可透過下列之說明來設定。 操作步驟

操作1:按下瀏覽器上方 Yahoo 工具列,快顯封鎖設定。

| (3) 上一頁 ・ | 🕥 - 💌 🖻 🏠 | 🔎 搜尋 🥎 我的最愛 | Ø    | 8-       |            | •    | . 11   | -28 |
|-----------|-----------|-------------|------|----------|------------|------|--------|-----|
| 網址(D)     |           |             |      |          |            |      |        |     |
| Y! · C·   |           | ▶ 斜網頁搜尋 ▼ 3 | 0 18 | <b>*</b> | <b>⊕</b> - | ● 登入 | 🖂 Mail | • @ |

操作2:按下啟用防止彈出視窗功能。

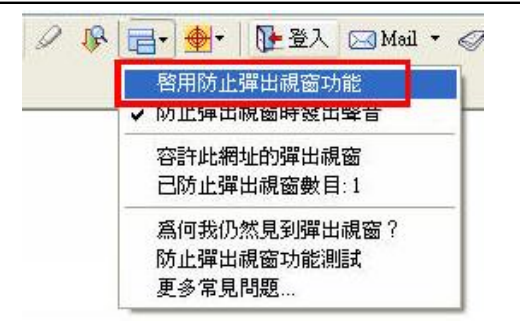

## 第三節 關閉 Windows Live ToolBar

本節介紹如何關閉 Windows Live ToolBar,可透過下列之說明來設定。

操作步驟

操作1:按下瀏覽器上方 Windows Live 工具列,快顯封鎖設定。

🥡 🔹 搜尋網頁... 🔎 - 🔶 🗉 - 🍓 - 🤘 - 🤺 教的最爱 - 😢 電腦安全 📖 Spaces - 🖃 - 🎎 - 🖬 已封鎖(1) - - - + ( 操作2:按下允許此網站的快顯示窗。 🖃 🔹 🎎 🔹 🕢 已封鎖 (1) - 5 允許快顯視窗 允許此網站的快顯視窗 重設快顯視窗計數器 選項...

## 第四章 Windosw User Account Control 設定

「使用者帳戶控制」User Account Control, UAC 是 Windows Vista 新的安全性功能, Windows 7 也有,可讓使用者以非系統管理員的權限 執行一般工作。

第一節 Windosw 7 關閉 UAC

本節介紹 Windosw 7 關閉 UAC,可透過下列之說明來設定。 操作步驟 步驟1:按下左下開始按鈕,選擇控制台。

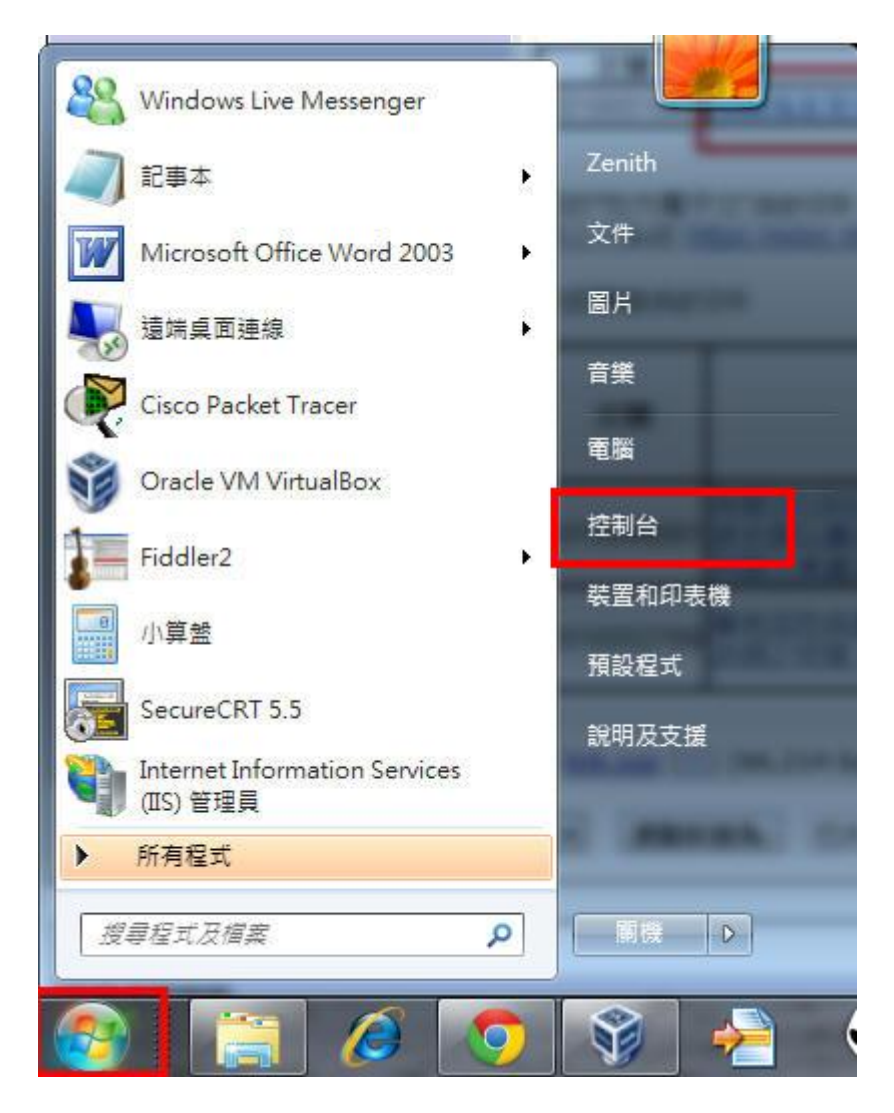

步驟2:按下使用者帳戶和家庭安全。

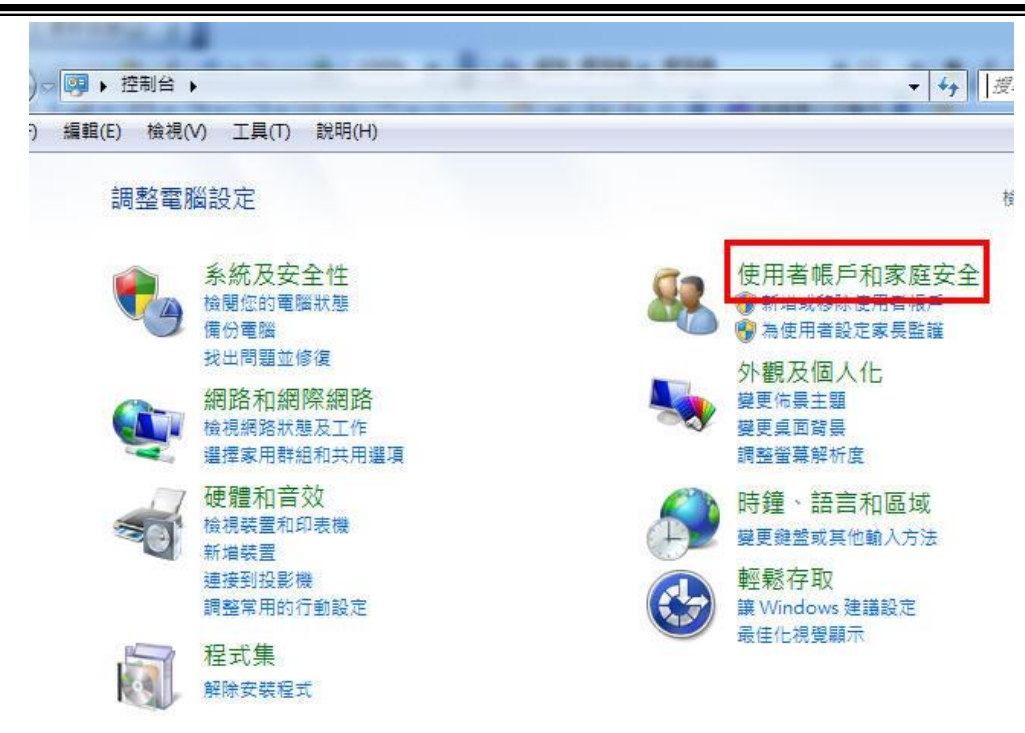

步驟3:按下使用者帳戶

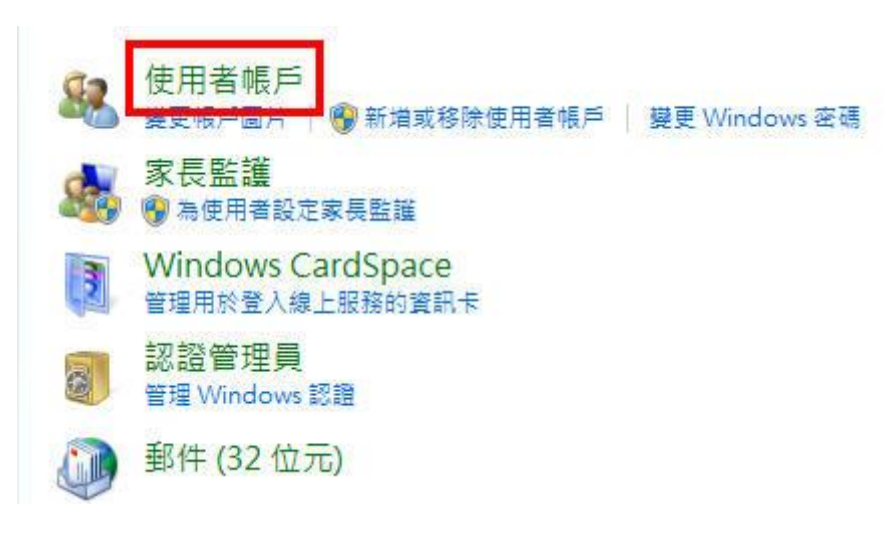

步驟4:按下變更使用者帳戶控制設定。

| i <mark>案(F) 編輯(E) 檢視(V) 工</mark>                                         | 具(T) 說明(H)                                      |
|---------------------------------------------------------------------------|-------------------------------------------------|
| 控制台首頁                                                                     | 變更您的使用者帳戶                                       |
| 管理您的認證<br>建立一張密碼重設磁片<br>連結線上識別碼<br>管理您的檔案加密憑證<br>設定進階使用者設定檔內容<br>機再我的環境磁動 | 為您的帳戶建立密碼<br>變更您的圖片<br>變 變更您的帳戶名稱<br>優 變更您的帳戶類型 |
| ****                                                                      | 管理其他帳戶 遵更使用者帳戶控制設定                              |

步驟 5:將左方調整至最低不要通知,再按下確定。系統會詢問是否執 行,並且提示重新開機後才會生效。

| 一律道           | <u></u> 一 |                                                                      |
|---------------|-----------|----------------------------------------------------------------------|
| =             |           | 發生下列狀況時,不要通知我:                                                       |
|               |           | • 程式嘗試安裝軟體或變更我的電腦                                                    |
|               |           | ● 我變更 Windows 設定                                                     |
| <del></del> 5 | 8000      |                                                                      |
|               | -         | ① 不建議使用。只有在您需要使用的程式因為不支援使<br>用者帳戶控制而無法通過 Windows 7 認證時,才建<br>護選擇此項目。 |

第二節 Windosw 2008 Server 關閉 UAC

本節介紹 Windosw 2008 Server 關閉 UAC,可透過下列之說明來 設定。

操作步驟

操作1:按下左下開始按鈕,選擇控制台。

| SQL 2005                     | 電腦            |
|------------------------------|---------------|
| → 小畫家 →                      | 網路            |
| □ 命令提示字元                     | 控制台 <b>2.</b> |
|                              | 裝置和印表機        |
| SQL Server Profiler          | 糸統管理工具 ▶      |
| Microsoft Visual Studio 2005 | 說明及支援         |
| Fiddler2                     | 執行            |
|                              | Windows安全性    |
| 搜尋程式及檔案                      | 登出 ▶          |
| Ariika 1. 🎯 🕢 🧾 🐫            |               |

操作2:按下使用者帳戶。

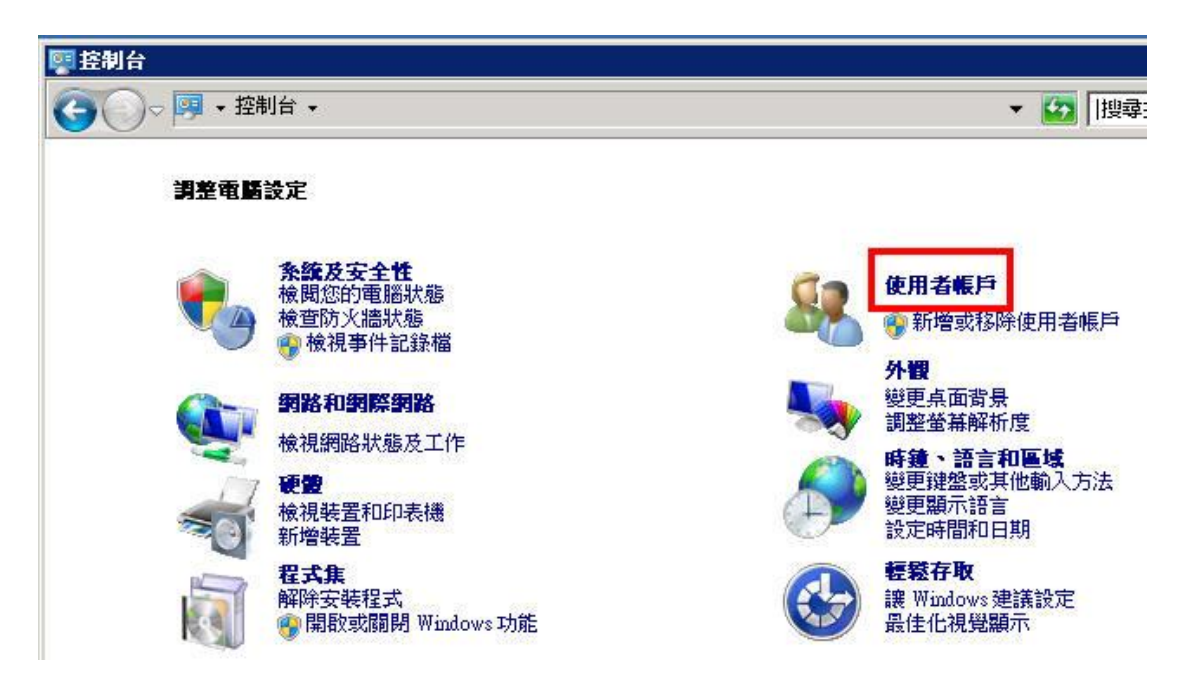

操作3:按下使用者帳戶。

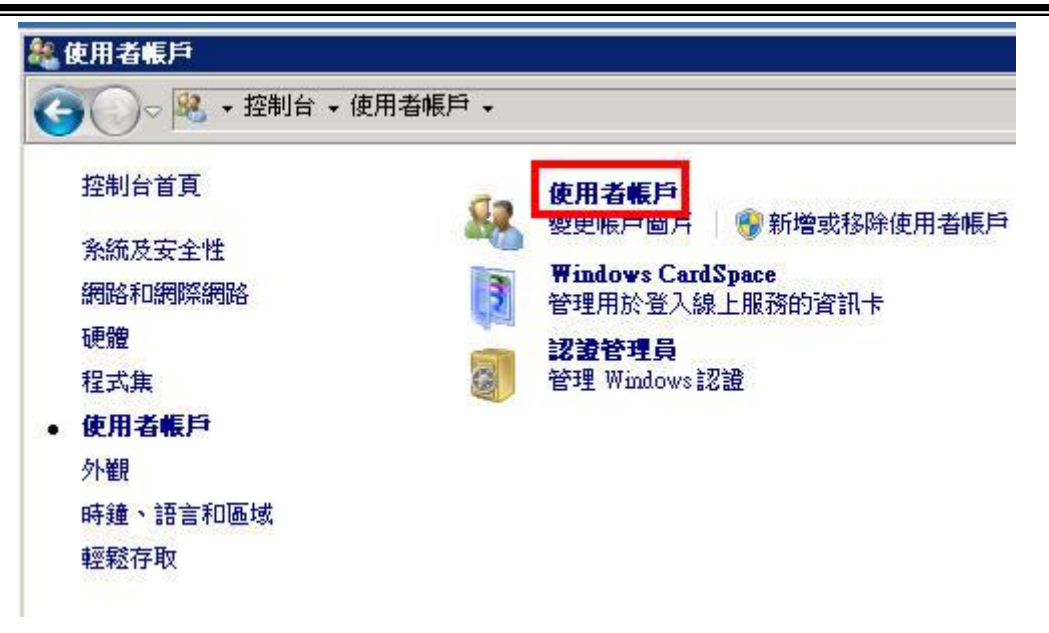

操作4:按下變更使用者帳戶控制設定。

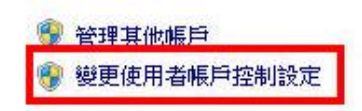

操作5:將左方調整至最低不要通知,再按下確定。系統會詢問是否執 行,並且提示重新開機後才會生效。

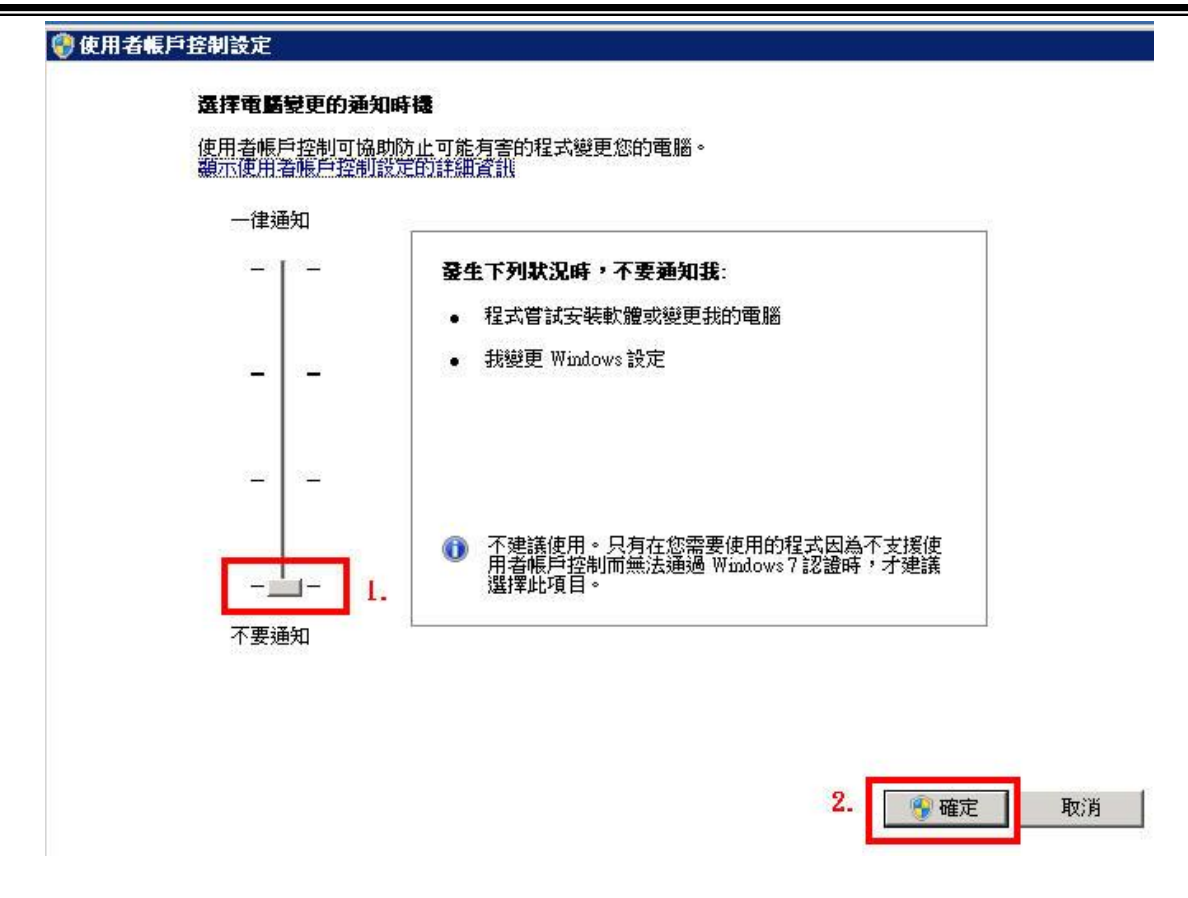

## 第五章 憑證資訊設定

「自然人憑證」是政府機關推行 E 化服務所要求的憑證,可以在網路上作資料交換時,如同網路身分證辨識雙方身分。電子公文線上簽核也使用這樣的網路身份證,透過自然人憑證加簽,達成公文資料完整性、資料來源辨識、不可否認性;當完成公文處理,系統要求插入憑證、輸入憑證密碼後,系統即會讀取憑證私密金鑰,進行公文內容演算,完成電子簽章並存檔,未來如需證明是否本人簽核公文即有所依據。

第一節 憑證資訊註冊

本節介紹憑證資訊註冊,可透過下列之說明來設定。

操作步驟

步驟1:連接讀卡機,確認讀卡機燈號有亮起。

步驟2:插入自然人憑證,等待燈號停止閃爍。

步驟3:登入系統。

| 步驟4:請按下                  | 個人資訊按鈕。                        |
|--------------------------|--------------------------------|
| 🔔 個人資訊 💞 代理語             | 設定 🚛 公布欄 🔍 調卷檢視 📣 查詢 🕜 線上說明    |
| 步驟5:按下 註冊                | 按鈕。                            |
| 🧏 個人資訊 🐡 代理設定 🚛 公布       | 欄 💽 調卷檢視 兵 查詢 🥝 線上說明 🔫 副知檢視(0) |
|                          |                                |
| 名: 福達                    |                                |
| 新密碼:                     | 如不修改諸保持空白                      |
| 確認密碼:                    | 如不修改諸保持空白                      |
| 電子信箱: ifd@infodoc.com.tw |                                |
| 電話號碼:<br>                |                                |
| 傳真號碼:                    |                                |
| ✓ 更新                     |                                |
| 憑證資訊:(唯讀)                |                                |
| 發行者:                     |                                |
| 序號:                      |                                |
| 有效期自:                    |                                |
| 有效到:<br>                 |                                |
| 上 mi                     |                                |
| 步驟6:提示訊息請                | 按下按鈕 是 。                       |
| 提示訊息                     |                                |
| 請確認讀卡機與憑                 | 證是否就緒                          |
|                          | <b>T</b>                       |
|                          |                                |
| 步驟7:請輸入自然                | 《人憑證卡片密碼。按下 / 確定 按鈕。           |

| 書輸入)馬副警察福(n                 | in code)                |                                        |
|-----------------------------|-------------------------|----------------------------------------|
| a酮(Cooger 00)p<br>諸注意! 連續錯誤 | 3次將造成鎖十                 | ₹.                                     |
|                             | 青輛人憑證密碼(p<br>青注意) 連續錯誤; | 音輸入憑證密碼(pin code),<br>春注意! 連續錯誤3次將造成鎖+ |

步驟8:註冊完成如圖顯示憑證資訊表示完成。

| OU=內政部憑證管理中心, O=行政院, C=TW                    |
|----------------------------------------------|
| 00FF5B20852142B48AD27184839C8C1C44           |
| 2011/2/15 上午 07:59:20                        |
| 2016/2/15 上午 07:59:20                        |
| SERIALNUMBER=0000000113719514, CN=錄O.農, C=TW |
|                                              |

第二節 檢測憑證與讀卡機環境

本節介紹檢測憑證與讀卡機環境,可透過下列之說明來設定。 操作步驟

步驟1:至政府憑證管理中心 <u>http://gca.nat.gov.tw/</u>。

| <b>GCA</b><br>政府憑證管理中心                                          |
|-----------------------------------------------------------------|
| 政府憑證總覽                                                          |
| 關於GCA                                                           |
| 訊息公告及儲存庫                                                        |
| <ul> <li>2 最新訊息</li> <li>2 歷史公告</li> <li>2 GCA簽發統計資料</li> </ul> |
| <ul> <li>         ·         ·         ·</li></ul>               |
| ☑ 憑證屆期重新申請通知                                                    |

#### 步驟2:下載 HiCOS 卡片管理工具。

| HiCOS卡片管理工具(2.1.7版) | 1. HiCOS卡片管理工具是一種<br>CSP(Cryptography Service Provider),係<br>提供IC卡之憑證註冊至作業系統的工<br>具,以利安全電子郵件或憑證應用應<br>用系統使用密碼學之簽章或加密等功<br>能,下載安裝後除HiCOS卡片管理工<br>目4. 前句会用戶端環接检測工具。 |
|---------------------|----------------------------------------------------------------------------------------------------|
|                     | UP2Date Agent等程式與相關手冊。<br>2. 用戶端環境檢測工具,可協助檢查<br>用戶IC卡與讀卡機驅動程式是否安裝<br>成功,IC卡能否讀取,並提供PIN碼<br>驗證,簽章驗章與加解密功能檢測。<br>3. UP2Date Agent可協助檢查您的IC卡<br>片管理工具是否為最新版,若非最新     |
|                     | 版可提醒您下載安裝。<br>4. HiCOS卡月管理工具所支援的IC卡<br>月包括<br>GCAXCAMOEACAMOICA/GTESTCA<br>對用戶所發之1024位元與2048憑證IC<br>卡。<br>5. 請將檔案下載解壓縮後執行安裝。                                      |

步驟3:將下載檔案解壓縮後直接執行安裝。

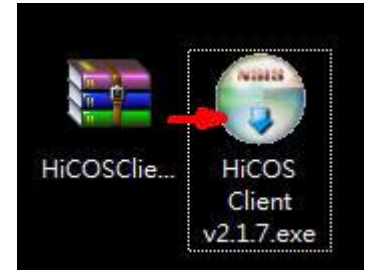

步驟4:安裝完畢需要重新開機。

步驟 5:開始,所有程式找到 HiCOS PKI Smart Card 選擇 HiCOS 用 戶端系統環境檢測工具。

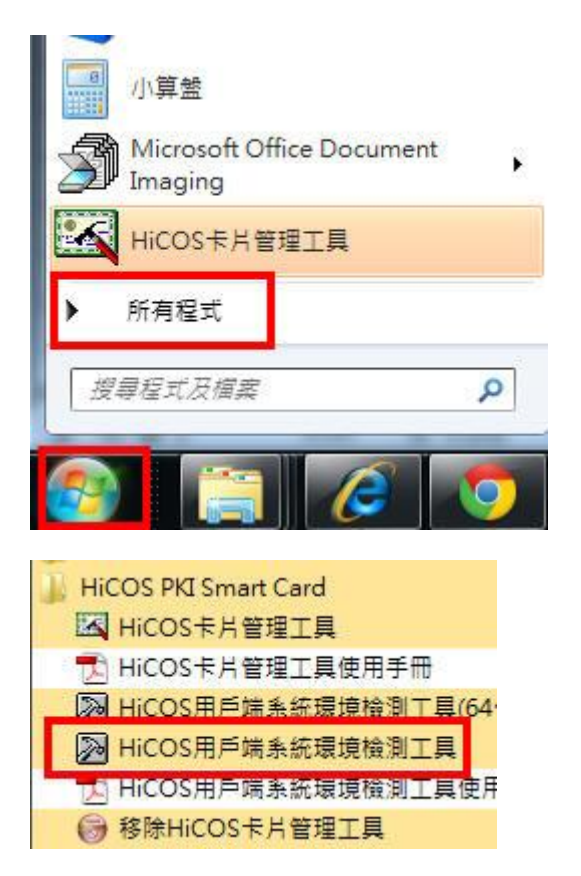

步驟6:連接讀卡機,確認讀卡機燈號有亮起。

步驟7:插入自然人憑證,等待燈號停止閃爍,最後按下確定。

| A | 請插入您的憑證卡於請卡機中             |            |
|---|---------------------------|------------|
| U | 《韩注斋,检测温码中与按上目面山门避免检测结用类到 | = \        |
|   | 《調注局、假測過程十分時下方取山以遊光假測結末頭前 | # <i>1</i> |
|   |                           |            |
|   |                           |            |

步驟8:按下開始測試按鈕。

| HE.        |               |                         |    |           |  |
|------------|---------------|-------------------------|----|-----------|--|
| <b>須</b> 次 | 檢驗項目          | 檢驗說明                    | 結果 | 檢驗內容/備註說明 |  |
| 1          | 作業系統          | 檢測目前使用之作業系統版本是否可支援作業    | 0  |           |  |
| 2          | 📚 讀卡機檢測       | 檢測目前使用之讀卡機是否可支援作業       | 0  |           |  |
| 3          | C卡相關驅動程式檢測    | 檢測目前使用之IC卡相關驅動是否可支援作業   | 0  |           |  |
| 4          | IC卡讀取測試       | 檢測目前使用之IC卡是否可進行讀取       | 0  |           |  |
| 5          | ₩ PIN驗證碼      | 檢測目前使用之IC卡PIN碼是否正確      | 0  |           |  |
| 6          | 一〇 IC加解密測試    | 檢測目前使用之IC卡加解密功能是否正常     | 0  |           |  |
| 7          | <b>〕</b> 资章測試 | 檢測目前使用之IC卡製作電子簽章之功能是否正常 | 0  |           |  |
|            |               | m                       |    |           |  |
|            |               |                         |    |           |  |
| Г          |               |                         |    | STOP 國界程式 |  |

步驟 9:提示入 PIN 碼時請輸入自然人憑證卡片密碼。

| +        | ⊈ata l oπu | ; <b>∉</b> • |   |
|----------|------------|--------------|---|
| <b>^</b> | (月朝)/〈PIN1 | 19 ·         | _ |
| MI       |            |              |   |
| _        |            |              |   |

步驟10:如果卡片與密碼無誤,將會顯示全部通過測試的提示。

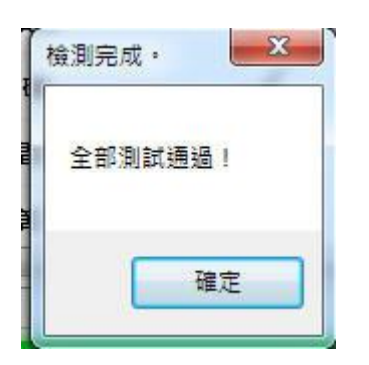